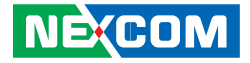

**NEXCOM** International Co., Ltd.

# Network and Communication Solutions Network Security Appliance NSA 5150HA User Manual

**NEXCOM International Co., Ltd.** Published January 2016

www.nexcom.com

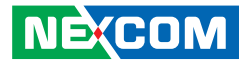

# CONTENTS

#### Preface

| Copyright                          | iv  |
|------------------------------------|-----|
| Disclaimer                         | iv  |
| Acknowledgements                   | iv  |
| Regulatory Compliance Statements   | iv  |
| Declaration of Conformity          | iv  |
| RoHS Compliance                    | \   |
| Warranty and RMA                   | v   |
| Safety Information                 | vii |
| Installation Recommendations       | vii |
| Safety Precautions                 | i>  |
| Technical Support and Assistance   | >   |
| Conventions Used in this Manual    | >   |
| Global Service Contact Information | x   |
| Package Contents                   | xii |
| Ordering Information               | xi\ |

### Chapter 1: Product Introduction

| Overview                | . 1 |
|-------------------------|-----|
| Key Features            | . 1 |
| ardware Specifications  | . 2 |
| Knowing Your NSA 5150HA |     |
| Front Panel             |     |
| Rear Panel              | 4   |

#### **Chapter 2: Jumpers and Connectors**

| Before You Begin                        | 5  |
|-----------------------------------------|----|
| Precautions                             | 5  |
| Jumper Settings                         | 6  |
| Locations of the Jumpers and Connectors | 7  |
| Jumpers                                 | 8  |
| RTC Clear                               | 8  |
| ATX/AT Select                           | 8  |
| Console Pin Header                      | 9  |
| WDTO Pin Header                         | 9  |
| Connector Pin Definitions               | 10 |
| External I/O Interfaces                 | 10 |
| Reset Button                            | 10 |
| RS232 Console Port                      | 10 |
| Dual USB 3.0 Ports                      | 11 |
| LAN Ports                               | 12 |
| Connector Pin Definitions               | 14 |
| Internal Connectors                     | 14 |
| Digital IO (4 Input/4 Output)           | 14 |
| COM 2 Box Header Connector (RS232)      | 14 |
| ВМС СОМ                                 | 15 |
| USB2 Box Header                         | 15 |
| HW Reset Pin Header                     | 16 |
| Power Button Pin Header                 | 16 |
| NMI Pin Header                          | 17 |
| Bypass LED Pin Header                   | 17 |

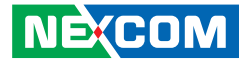

| Power LED Pin Header              |    |
|-----------------------------------|----|
| HDD LED Pin Header                |    |
| GAL Programming Connector         |    |
| BMC Programming Connector         |    |
| BMC Reset Pin Header              | 20 |
| System Fan Connector (4-Pin)      | 20 |
| System Fan Connectors (3-Pin)     | 21 |
| Intrusion Detect Connector        | 21 |
| Internal MO-297 Connector         |    |
| SATA Connectors                   |    |
| SATA DOM Power Port               | 23 |
| Keyboard/Mouse Connector          | 23 |
| VGA Connector                     | 24 |
| VGA Connector                     | 24 |
| Parallel Interface for LCM Module | 25 |
| Keypad Pin Header                 | 25 |
| PSMI Connector                    |    |
| Power Connector                   |    |
| Power Connector                   | 27 |
| PCIe x4 Slot                      |    |
| LAN Module Slot                   | 29 |
|                                   |    |

### Chapter 3: System Setup

| Removing the Chassis Cover        |    |
|-----------------------------------|----|
| Installing a SATA DOM             | 34 |
| Installing a MO-297 SSD Module    | 37 |
| Installing a SO DIMM              |    |
| Installing a 2.5" SATA Hard Drive | 40 |
| Installing a LAN Module           | 44 |

### Chapter 4: BIOS Setup

|                            | 6  |
|----------------------------|----|
| When to Configure the BIOS |    |
| Default Configuration4     | 7  |
| Entering Setup             | 7  |
| Legends                    | 7  |
| BIOS Setup Utility4        | .9 |
| Main4                      | 9  |
| Advanced5                  | 0  |
| Chipset6                   | 0  |
| Boot6-                     | 4  |
| Security                   | 6  |
| Save & Exit6               | 6  |

### Appendix A: Bypass Register

| Register Map             | 68 |
|--------------------------|----|
| Register Bit Definitions | 69 |

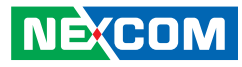

# PREFACE

# Copyright

This publication, including all photographs, illustrations and software, is protected under international copyright laws, with all rights reserved. No part of this manual may be reproduced, copied, translated or transmitted in any form or by any means without the prior written consent from NEXCOM International Co., Ltd.

# Disclaimer

NE:COM

The information in this document is subject to change without prior notice and does not represent commitment from NEXCOM International Co., Ltd. However, users may update their knowledge of any product in use by constantly checking its manual posted on our website: http://www.nexcom.com. NEXCOM shall not be liable for direct, indirect, special, incidental, or consequential damages arising out of the use of any product, nor for any infringements upon the rights of third parties, which may result from such use. Any implied warranties of merchantability or fitness for any particular purpose is also disclaimed.

# **Acknowledgements**

NSA 5150HA is a trademark of NEXCOM International Co., Ltd. All other product names mentioned herein are registered trademarks of their respective owners.

# **Regulatory Compliance Statements**

This section provides the FCC compliance statement for Class A devices and describes how to keep the system CE compliant.

# **Declaration of Conformity**

#### FCC

This equipment has been tested and verified to comply with the limits for a Class A digital device, pursuant to Part 15 of FCC Rules. These limits are designed to provide reasonable protection against harmful interference when the equipment is operated in a commercial environment. This equipment generates, uses, and can radiate radio frequency energy and, if not installed and used in accordance with the instructions, may cause harmful interference to radio communications. Operation of this equipment in a residential area (domestic environment) is likely to cause harmful interference, in which case the user will be required to correct the interference (take adequate measures) at their own expense.

#### CE

The product(s) described in this manual complies with all applicable European Union (CE) directives if it has a CE marking. For computer systems to remain CE compliant, only CE-compliant parts may be used. Maintaining CE compliance also requires proper cable and cabling techniques.

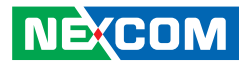

# **RoHS Compliance**

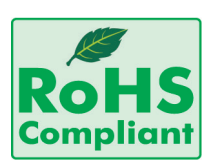

#### NEXCOM RoHS Environmental Policy and Status Update

NEXCOM is a global citizen for building the digital infrastructure. We are committed to providing green products and services, which are compliant with

European Union RoHS (Restriction on Use of Hazardous Substance in Electronic Equipment) directive 2002/95/EU, to be your trusted green partner and to protect our environment.

RoHS restricts the use of Lead (Pb) < 0.1% or 1,000ppm, Mercury (Hg) < 0.1% or 1,000ppm, Cadmium (Cd) < 0.01% or 100ppm, Hexavalent Chromium (Cr6+) < 0.1% or 1,000ppm, Polybrominated biphenyls (PBB) < 0.1% or 1,000ppm, and Polybrominated diphenyl Ethers (PBDE) < 0.1% or 1,000ppm.

In order to meet the RoHS compliant directives, NEXCOM has established an engineering and manufacturing task force in to implement the introduction of green products. The task force will ensure that we follow the standard NEXCOM development procedure and that all the new RoHS components and new manufacturing processes maintain the highest industry quality levels for which NEXCOM are renowned.

The model selection criteria will be based on market demand. Vendors and suppliers will ensure that all designed components will be RoHS compliant.

#### How to recognize NEXCOM RoHS Products?

For existing products where there are non-RoHS and RoHS versions, the suffix "(LF)" will be added to the compliant product name.

All new product models launched after January 2006 will be RoHS compliant. They will use the usual NEXCOM naming convention.

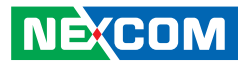

# Warranty and RMA

#### **NEXCOM Warranty Period**

NEXCOM manufactures products that are new or equivalent to new in accordance with industry standard. NEXCOM warrants that products will be free from defect in material and workmanship for 2 years, beginning on the date of invoice by NEXCOM. HCP series products (Blade Server) which are manufactured by NEXCOM are covered by a three year warranty period.

#### **NEXCOM Return Merchandise Authorization (RMA)**

- Customers shall enclose the "NEXCOM RMA Service Form" with the returned packages.
- Customers must collect all the information about the problems encountered and note anything abnormal or, print out any on-screen messages, and describe the problems on the "NEXCOM RMA Service Form" for the RMA number apply process.
- Customers can send back the faulty products with or without accessories (manuals, cable, etc.) and any components from the card, such as CPU and RAM. If the components were suspected as part of the problems, please note clearly which components are included. Otherwise, NEXCOM is not responsible for the devices/parts.
- Customers are responsible for the safe packaging of defective products, making sure it is durable enough to be resistant against further damage and deterioration during transportation. In case of damages occurred during transportation, the repair is treated as "Out of Warranty."
- Any products returned by NEXCOM to other locations besides the customers' site will bear an extra charge and will be billed to the customer.

#### **Repair Service Charges for Out-of-Warranty Products**

NEXCOM will charge for out-of-warranty products in two categories, one is basic diagnostic fee and another is component (product) fee.

#### **Repair Service Charges for Out-of-Warranty Products**

NEXCOM will charge for out-of-warranty products in two categories, one is basic diagnostic fee and another is component (product) fee.

#### System Level

- Component fee: NEXCOM will only charge for main components such as SMD chip, BGA chip, etc. Passive components will be repaired for free, ex: resistor, capacitor.
- Items will be replaced with NEXCOM products if the original one cannot be repaired. Ex: motherboard, power supply, etc.
- Replace with 3rd party products if needed.
- If RMA goods can not be repaired, NEXCOM will return it to the customer without any charge.

#### **Board Level**

- Component fee: NEXCOM will only charge for main components, such as SMD chip, BGA chip, etc. Passive components will be repaired for free, ex: resistors, capacitors.
- If RMA goods can not be repaired, NEXCOM will return it to the customer without any charge.

NE:COM

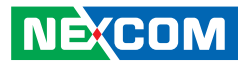

#### Warnings

Read and adhere to all warnings, cautions, and notices in this guide and the documentation supplied with the chassis, power supply, and accessory modules. If the instructions for the chassis and power supply are inconsistent with these instructions or the instructions for accessory modules, contact the supplier to find out how you can ensure that your computer meets safety and regulatory requirements.

#### Cautions

Electrostatic discharge (ESD) can damage system components. Do the described procedures only at an ESD workstation. If no such station is available, you can provide some ESD protection by wearing an antistatic wrist strap and attaching it to a metal part of the computer chassis.

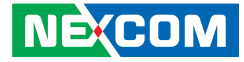

# **Safety Information**

Before installing and using the device, note the following precautions:

- Read all instructions carefully.
- Do not place the unit on an unstable surface, cart, or stand.
- Follow all warnings and cautions in this manual.
- When replacing parts, ensure that your service technician uses parts specified by the manufacturer.
- Avoid using the system near water, in direct sunlight, or near a heating device.
- The load of the system unit does not solely rely for support from the rackmounts located on the sides. Firm support from the bottom is highly necessary in order to provide balance stability.
- The computer is provided with a battery-powered real-time clock circuit. There is a danger of explosion if battery is incorrectly replaced. Replace only with the same or equivalent type recommended by the manufacturer. Discard used batteries according to the manufacturer's instructions.

# **Installation Recommendations**

Ensure you have a stable, clean working environment. Dust and dirt can get into components and cause a malfunction. Use containers to keep small components separated.

Adequate lighting and proper tools can prevent you from accidentally damaging the internal components. Most of the procedures that follow require only a few simple tools, including the following:

- A Philips screwdriver
- A flat-tipped screwdriver
- A grounding strap
- An anti-static pad

Using your fingers can disconnect most of the connections. It is recommended that you do not use needle-nose pliers to disconnect connections as these can damage the soft metal or plastic parts of the connectors.

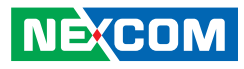

# **Safety Precautions**

- 1. Read these safety instructions carefully.
- 2. Keep this User Manual for later reference.
- 3. Disconnect this equipment from any AC outlet before cleaning. Use a damp cloth. Do not use liquid or spray detergents for cleaning.
- 4. For plug-in equipment, the power outlet socket must be located near the equipment and must be easily accessible.
- 5. Keep this equipment away from humidity.
- 6. Put this equipment on a stable surface during installation. Dropping it or letting it fall may cause damage.
- 7. The openings on the enclosure are for air convection to protect the equipment from overheating. DO NOT COVER THE OPENINGS.
- 8. Make sure the voltage of the power source is correct before connecting the equipment to the power outlet.
- 9. Place the power cord in a way so that people will not step on it. Do not place anything on top of the power cord. Use a power cord that has been approved for use with the product and that it matches the voltage and current marked on the product's electrical range label. The voltage and current rating of the cord must be greater than the voltage and current rating marked on the product.
- 10. All cautions and warnings on the equipment should be noted.

- 11. If the equipment is not used for a long time, disconnect it from the power source to avoid damage by transient overvoltage.
- 12. Never pour any liquid into an opening. This may cause fire or electrical shock.
- 13. Never open the equipment. For safety reasons, the equipment should be opened only by qualified service personnel.
- 14. If one of the following situations arises, get the equipment checked by service personnel:
  - a. The power cord or plug is damaged.
  - b. Liquid has penetrated into the equipment.
  - c. The equipment has been exposed to moisture.
  - d. The equipment does not work well, or you cannot get it to work according to the user's manual.
  - e. The equipment has been dropped and damaged.
  - f. The equipment has obvious signs of breakage.
- 15. Do not place heavy objects on the equipment.
- 16. The unit uses a three-wire ground cable which is equipped with a third pin to ground the unit and prevent electric shock. Do not defeat the purpose of this pin. If your outlet does not support this kind of plug, contact your electrician to replace your obsolete outlet.
- 17. CAUTION: DANGER OF EXPLOSION IF BATTERY IS INCORRECTLY REPLACED. REPLACE ONLY WITH THE SAME OR EQUIVALENT TYPE RECOMMENDED BY THE MANUFACTURER. DISCARD USED BATTERIES ACCORDING TO THE MANUFACTURER'S INSTRUCTIONS.

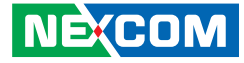

# **Technical Support and Assistance**

- 1. For the most updated information of NEXCOM products, visit NEXCOM's website at www.nexcom.com.
- 2. For technical issues that require contacting our technical support team or sales representative, please have the following information ready before calling:
  - Product name and serial number
  - Detailed information of the peripheral devices
  - Detailed information of the installed software (operating system, version, application software, etc.)
  - A complete description of the problem
  - The exact wordings of the error messages

#### Warning!

- 1. Handling the unit: carry the unit with both hands and handle it with care.
- 2. Maintenance: to keep the unit clean, use only approved cleaning products or clean with a dry cloth.
- 3. CompactFlash: Turn off the unit's power before inserting or removing a CompactFlash storage card.

# **Conventions Used in this Manual**

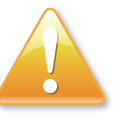

#### Warning:

Information about certain situations, which if not observed, can cause personal injury. This will prevent injury to yourself when performing a task.

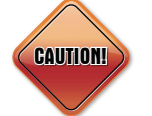

#### Caution:

Information to avoid damaging components or losing data.

Note:

Provides additional information to complete a task easily.

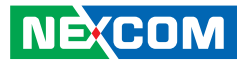

# **Global Service Contact Information**

#### Headquarters NEXCOM International Co., Ltd.

9F, No. 920, Chung-Cheng Rd., ZhongHe District, New Taipei City, 23586, Taiwan, R.O.C. Tel: +886-2-8226-7786 Fax: +886-2-8226-7782 www.nexcom.com

#### America USA NEXCOM USA

2883 Bayview Drive, Fremont CA 94538, USA Tel: +1-510-656-2248 Fax: +1-510-656-2158 Email: sales@nexcom.com www.nexcom.com

### Asia

#### Taiwan NEXCOM Intelligent Systems

**Taipei Office** 

13F, No.920, Chung-Cheng Rd., ZhongHe District, New Taipei City, 23586, Taiwan, R.O.C. Tel: +886-2-8226-7796 Fax: +886-2-8226-7792 Email: sales@nexcom.com.tw www.nexcom.com.tw

#### NEXCOM Intelligent Systems Taichung Office

16F, No.250, Sec. 2, Chongde Rd., Beitun Dist., Taichung City 406, R.O.C. Tel: +886-4-2249-1179 Fax: +886-4-2249-1172 Email: sales@nexcom.com.tw www.nexcom.com.tw

#### Japan NEXCOM Japan

9F, Tamachi Hara Bldg., 4-11-5, Shiba Minato-ku, Tokyo, 108-0014, Japan Tel: +81-3-5419-7830 Fax: +81-3-5419-7832 Email: sales@nexcom-jp.com www.nexcom-jp.com

#### China NEXCOM China

1F & 2F, Block A, No. 16 Yonyou Software Park, No. 68 Beiqing Road, Haidian District, Beijing, 100094, China Tel: +86-10-5704-2680 Fax: +86-10-5704-2681 Email: sales@nexcom.cn www.nexcom.cn

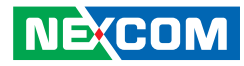

#### **NEXCOM Shanghai**

Room 603/604, Huiyinmingzun Plaza Bldg., 1, No.609, Yunlin East Rd., Shanghai, 200333, China Tel: +86-21-5278-5868 Fax: +86-21-3251-6358 Email: sales@nexcom.cn www.nexcom.cn

#### **NEXCOM Surveillance Technology**

Room202, Building B, the GuangMing Industrial Zone Zhonghua Rd., Minzhi Street, Longhua District, Shenzhen, 518000, China Tel: +86-755-8364-7768 Fax: +86-755-8364-7738 Email: steveyang@nexcom.com.tw www.nexcom.cn

#### **NEXCOM United System Service**

Hui Yin Ming Zun Building Room 1108, Building No. 11, 599 Yunling Road, Putuo District, Shanghai, 200062, China Tel: +86-21-6125-8282 Fax: +86-21-6125-8281 Email: frankyang@nexcom.cn www.nexcom.cn

#### Europe United Kingdom NEXCOM EUROPE

10 Vincent Avenue, Crownhill Business Centre, Milton Keynes, Buckinghamshire MK8 0AB, United Kingdom Tel: +44-1908-267121 Fax: +44-1908-262042 Email: sales.uk@nexcom.eu www.nexcom.eu

#### Italy NEXCOM ITALIA S.r.I

Via Lanino 42, 21047 Saronno (VA), Italia Tel: +39 02 9628 0333 Fax: +39 02 9625570 Email: nexcomitalia@nexcom.eu www.nexcomitalia.it

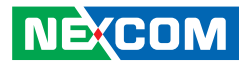

# **Package Contents**

Before continuing, verify that the NSA 5150HA package that you received is complete. Your package should have all the items listed in the following table.

| Item | Part Number Name |                                                         | Description                                  | Qty |
|------|------------------|---------------------------------------------------------|----------------------------------------------|-----|
| 1    | 19S00515003X0    | NSA 5150HA ASSY                                         |                                              | 1   |
| 2    | 5044440031X00    | Rubber Foot Kang Yang:RF20-5-4P                         | 19.8x18x5.0mm                                | 4   |
| 3    | 6012200052X00    | PE Zipper Bag #8                                        | 170x240mm, w/China RoHS Symbol               | 1   |
| 4    | 6012200053X00    | PE Zipper Bag #3                                        | 100x70mm, w/China RoHS Symbol                | 1   |
| 5    | 6023309081X00    | Cable EDI:232091081804-RS                               | COM Port. DB9 Female to RJ45 8P8C L:1800mm   | 1   |
| 6    | 6029900037X00    | DOW Corning 340 Silcone Heat Sink Compound (3g)         |                                              | 1   |
| 7    | 50311F0100X00    | (H)Round Head Screw w/Spring+Flat Washer LONG FEI:P3x6L | P3x6 iso/SW6x0.5 NI                          | 9   |
| 8    | 603ATA0052X00    | SATA Cable ST:MD-6104042                                | SATA 7P 180D (Lock) TO 7P 90D (Lock) L=260mm | 2   |
| 9    | 60177A0344X00    | NSA 5150 Quick Reference Guide VER:1.0 Size:A4          | KRAMER                                       | 1   |
| 10   | 6014401967X00    | NSA 5150 Membrane w/o LCM VER:A Greatwood               | 42x427.8x0.582mm                             | 1   |
| 11   | 5060900301X00    | NSA 5130 Ear Sets VER:A CHYUAN-JYH                      | 79.5x43.5x26mm AL Pantone 295U               | 1   |
| 12   | 602DCD0757X00    | (E)NSA 5150 CD Driver VER:1.0                           | JCL                                          | 1   |

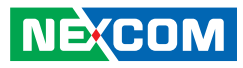

# **Ordering Information**

The following below provides ordering information for NSA 5150HA.

#### Barebone

#### NSA 5150HA (P/N: 10S00515003X0)

Support 4th generation Intel<sup>®</sup> Core™ processors, 4 DDR3 memory slots, 8 PCIe GbE LAN ports, MO-297 socket, USB ports, VGA port, one PCIe x4 expansion slot, w/o LCM, dual PSU

#### NSK 5350-C8

PCIe 1GbE module with 8 copper ports based on Intel® I350 chipset and 2 pairs dual latch bypass

#### NSK 5350-F8

PCIe 1GbE module with 8 SFP ports based on Intel® I350 chipset

#### NSK 5350-C4F4

PCIe 1GbE module with 4 copper and 4 SFP ports based on Intel® I350 chipset and 2 pairs dual latch bypass

#### NSK 5399-F2

PCIe 10GbE module with 2 SFP ports based on Intel® 82599EB chipset

#### NSK-CVCK

PCIe 1GbE module with 4 Copper ports based on Intel® Cave Creek SKU4 DH8920CC

#### **NSK-CTCK**

PCIe 1GbE module based on Intel<sup>®</sup> chipset Coleto Creek: DH8925CL

|               | P/N           | Interface                | Port Number    | Bypass/Segment |
|---------------|---------------|--------------------------|----------------|----------------|
| NSK 5350-C8   | 10SK0535007X0 | Intel <sup>®</sup> I350  | 8 Copper       | Dual Latch/2   |
| NSK 5350-F8   | 10SK0535003X0 | Intel <sup>®</sup> I350  | 8 SFP          | None           |
| NSK 5350-C4F4 | 10SK0535005X0 | Intel <sup>®</sup> I350  | 4 Copper/4 SFP | Dual Latch/2   |
| NSK 5399-F2   | 10SK0539901X0 | Intel <sup>®</sup> 82599 | 2 SFP+         | None           |
| NSK-CVCK      | 10SK0CVCK00X0 | DH8920CC                 | 4 Copper       | Dual Latch/2   |
| NSK-CTCK      | 10SK0CTCK03X0 | DH8925CL                 | None           | None           |

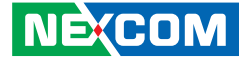

# CHAPTER 1: PRODUCT INTRODUCTION

# **Overview**

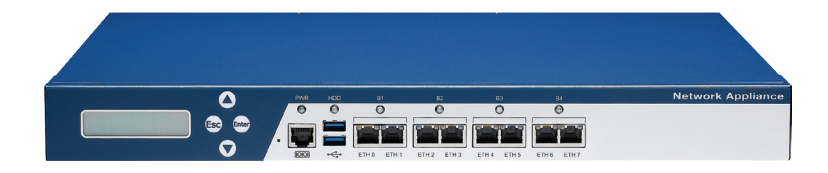

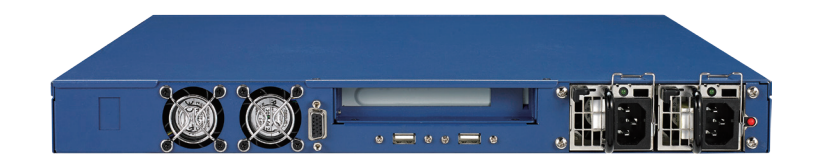

# **Key Features**

- 1U rackmount network platform
- Supports 4th generation Intel® Xeon® E3-1200 v3/Core™ processors
- Support four DDR3 1333/1600 memory, up to 32GB

- Support one PCIe x8 expansion
- Redundant 220 watt PSU

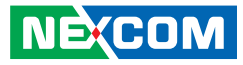

# **Hardware Specifications**

#### **Main Board**

- NSB 5150
- Supports 4th generation Intel Xeon® E3-1200 v3/ Core™ processors
- Intel<sup>®</sup> C226

#### **Main Memory**

4x 240-pin DDR3 1333/1600MHz DIMM sockets, up to 32GB ECC SDRAM

#### LAN Features

- LAN Chip: Intel® I350
- Support 10/100/1000 link speed
- LAN Bypass: 4 pairs

#### Expansion

- 1x PCIe x4 slot
- 1x LAN module

#### I/O Interface-Front

- Power status/HDD status/LAN status/Bypass status LEDs
- 2x USB 2.0 ports
- 1x RJ45 type console port
- 8x copper LAN ports
- 1x LAN Module (Optional)

#### I/O Interface-Rear

- 1x expansion slot
- 2x USB 2.0 ports
- 1x VGA port

NECOM

#### Devices

- 1x MO-297 socket
- 1x internal two 2.5" HDD bay (optional)
- 1x SATA-DOM device space

#### **Power Input**

Redundant power supply 220W

#### **Chassis Dimensions**

- Chassis dimension: 430mm x 450mm x 44mm
- Carton dimension: 560mm x 620mm x 190mm

#### Weight

- Without packing: 8kg
- With packing: 12kg

#### Environment

- Operating temperatures : 0°C~40°C
- Storage temperature : -20°C~75°C
- Relative humidity : 10%~90% non-condensing

#### Certifications

- CE approval
- FCC Class A

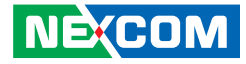

# Knowing Your NSA 5150HA

**Front Panel** 

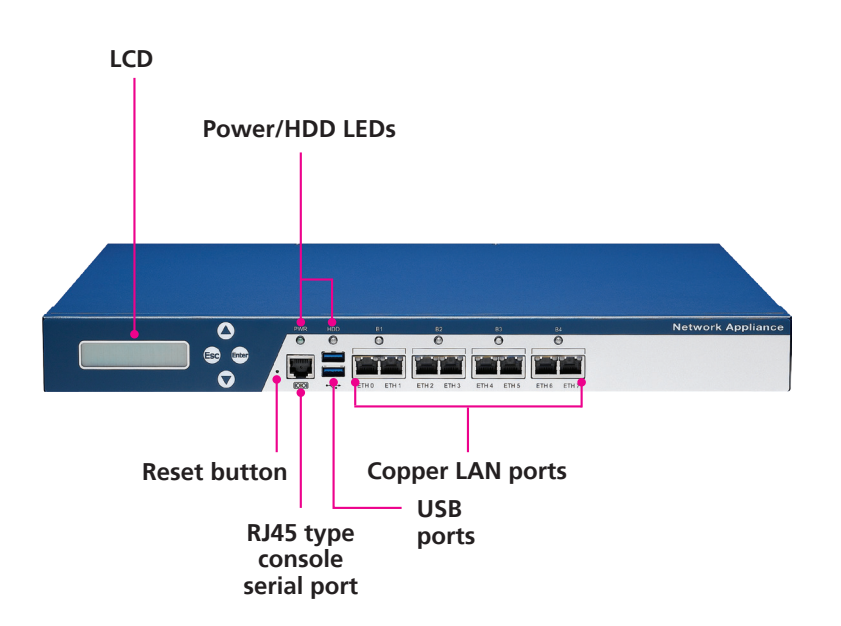

LCD 2x16 characters LCD module, PIO interface.

**Reset Button** Press to restart the system.

**Power LED** Indicates the power status of the system.

**HDD LED** Indicates the status of the hard drive.

**RJ45 Type Console Serial Port** Used to connect RJ45 type console devices.

**USB Ports** Used to connect USB 3.0/2.0 devices.

**Copper LAN Ports** Used to connect LAN network devices.

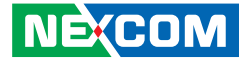

#### **Rear Panel**

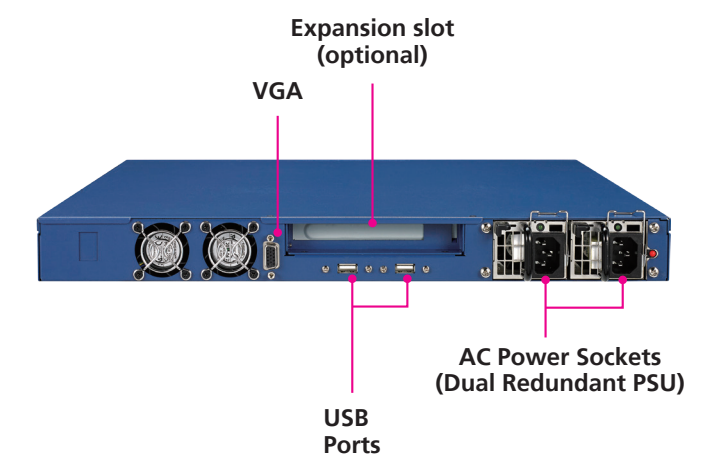

#### **Expansion Slot** Used to install a PCI Express x8 card.

#### VGA

Used to connect an analog VGA monitor.

#### **USB** Ports

Used to connect USB 2.0/1.1 devices.

#### AC Power Sockets (Dual Redundant PSU)

Dual redundant power supply sockets, plug an AC power cord here before turning on the system.

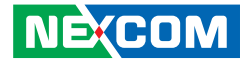

# **CHAPTER 2: JUMPERS AND CONNECTORS**

This chapter describes how to set the jumpers and connectors on the NSA 5150HA motherboard.

# **Before You Begin**

- Ensure you have a stable, clean working environment. Dust and dirt can get into components and cause a malfunction. Use containers to keep small components separated.
- Adequate lighting and proper tools can prevent you from accidentally damaging the internal components. Most of the procedures that follow require only a few simple tools, including the following:
  - A Philips screwdriver
  - A flat-tipped screwdriver
  - A set of jewelers screwdrivers
  - A grounding strap
  - An anti-static pad
- Using your fingers can disconnect most of the connections. It is recommended that you do not use needle-nosed pliers to disconnect connections as these can damage the soft metal or plastic parts of the connectors.
- Before working on internal components, make sure that the power is off. Ground yourself before touching any internal components, by touching a metal object. Static electricity can damage many of the electronic components. Humid environments tend to have less static electricity than

dry environments. A grounding strap is warranted whenever danger of static electricity exists.

# Precautions

Computer components and electronic circuit boards can be damaged by discharges of static electricity. Working on computers that are still connected to a power supply can be extremely dangerous.

Follow the guidelines below to avoid damage to your computer or yourself:

- Always disconnect the unit from the power outlet whenever you are working inside the case.
- If possible, wear a grounded wrist strap when you are working inside the computer case. Alternatively, discharge any static electricity by touching the bare metal chassis of the unit case, or the bare metal body of any other grounded appliance.
- Hold electronic circuit boards by the edges only. Do not touch the components on the board unless it is necessary to do so. Don't flex or stress the circuit board.
- Leave all components inside the static-proof packaging that they shipped with until they are ready for installation.
- Use correct screws and do not over tighten screws.

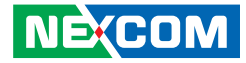

# **Jumper Settings**

A jumper is the simplest kind of electric switch. It consists of two metal pins and a cap. When setting the jumpers, ensure that the jumper caps are placed on the correct pins. When the jumper cap is placed on both pins, the jumper is short. If you remove the jumper cap, or place the jumper cap on just one pin, the jumper is open.

Refer to the illustrations below for examples of what the 2-pin and 3-pin jumpers look like when they are short (on) and open (off).

Two-Pin Jumpers: Open (Left) and Short (Right)

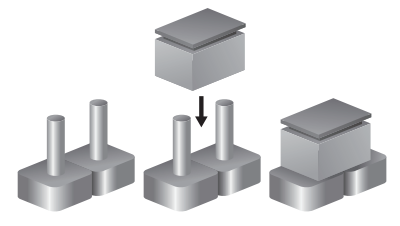

Three-Pin Jumpers: Pins 1 and 2 are Short

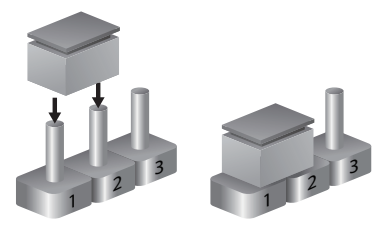

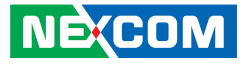

# Locations of the Jumpers and Connectors

The figure below shows the location of the jumpers and connectors.

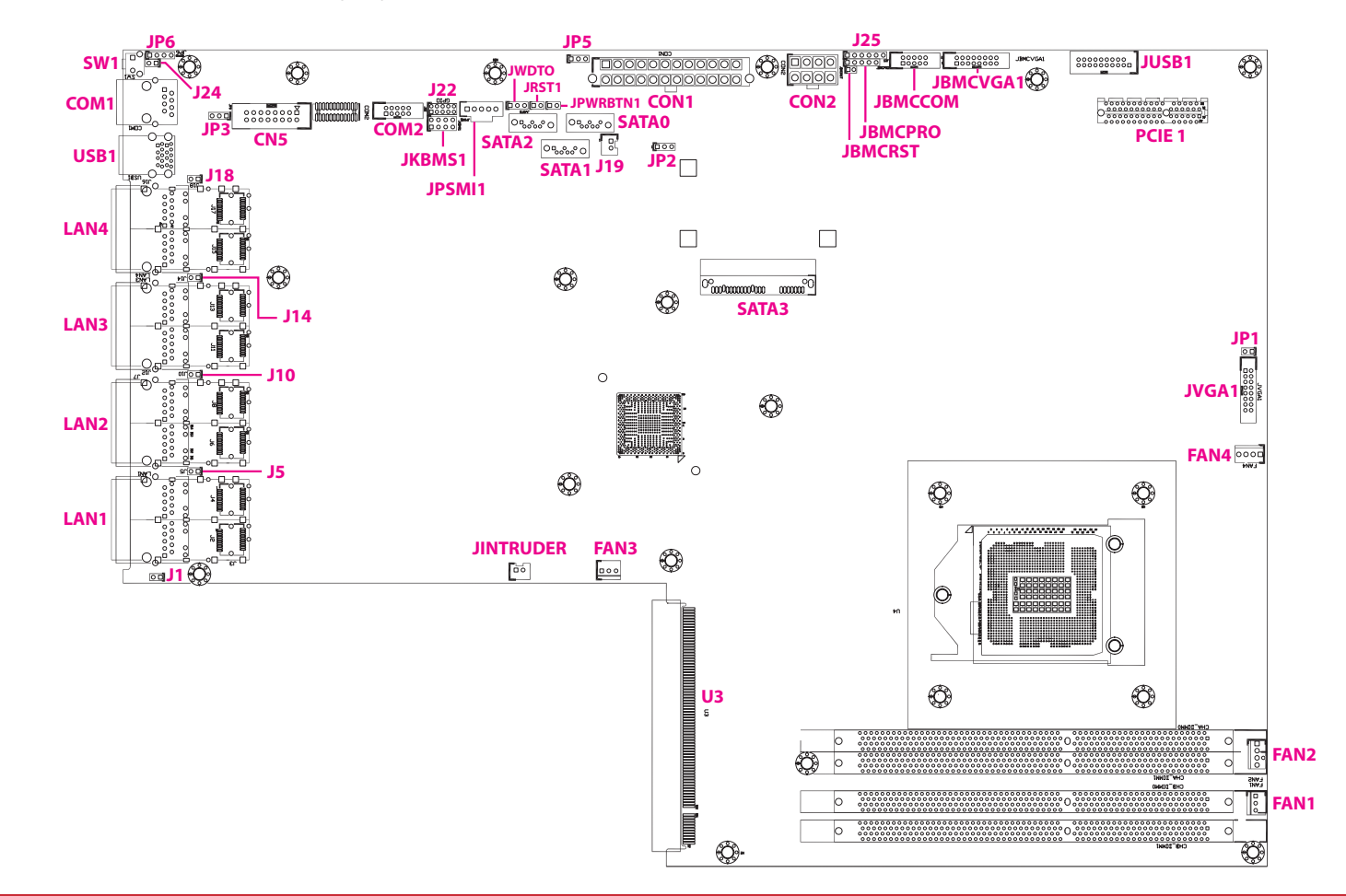

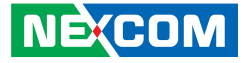

# Jumpers

### **RTC Clear**

1 0 0 3

Connector type: 1x3 3-pin header, 2.54mm pitch Connector location: JP2

### **ATX/AT Select**

Connector type: 1x3 3-pin header, 2.54mm pitch Connector location: JP5

#### 1 🗌 🔿 🖓 3

| Pin | Function   |
|-----|------------|
| 1-2 | Normal     |
| 2-3 | Clear CMOS |

| Pin | Definition |  |
|-----|------------|--|
| 1   | VCCRTC     |  |
| 2   | RTC_RST#   |  |
| 3   | GND        |  |

| Pin | Function |
|-----|----------|
| 1-2 | ATX Mode |
| 2-3 | AT Mode  |

| Pin | Definition    |  |
|-----|---------------|--|
| 1   | NC            |  |
| 2   | AT_ATX_SELECT |  |
| 3   | GND           |  |

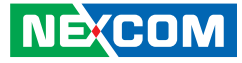

### **Console Pin Header**

Connector type: 1x3 3-pin header, 2.54mm pitch Connector location: JP3

### **WDTO Pin Header**

Connector type: 1x3 3-pin header, 2.54mm pitch Connector location: JWDTO

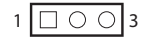

| Pin | Function   |
|-----|------------|
| 1-2 | RTS to CTS |
| 2-3 | Normal     |

| Pin | Description |  |
|-----|-------------|--|
| 1   | SP_RTS1_R   |  |
| 2   | SP_CTS1_R   |  |
| 3   | SP_CTS1_CON |  |

| 1 🗆 O O 3 | ; |
|-----------|---|
|-----------|---|

| Pin | Function      |  |
|-----|---------------|--|
| 1-2 | NMI at WDTO   |  |
| 2-3 | Reset at WDTO |  |

| Pin | Description |
|-----|-------------|
| 1   | NMI_WDTO    |
| 2   | SIO_WDTO    |
| 3   | RST_WDTO    |

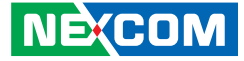

# **Connector Pin Definitions**

# External I/O Interfaces

#### **Reset Button**

Connector location: SW1

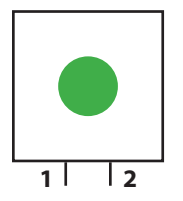

| Pin | Definition |  |
|-----|------------|--|
| 1   | GND        |  |
| 2   | SW_BTN_IN  |  |

### **RS232 Console Port**

Connector type: RJ45 port Connector location: COM1

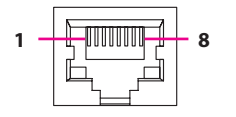

| Pin | Definition | Pin | Definition  |
|-----|------------|-----|-------------|
| 1   | SP_RTS1_R  | 2   | SP_DTR1_R   |
| 3   | SP_TXD1_R  | 4   | GND         |
| 5   | SP_DCD1_R  | 6   | SP_RXD1_R   |
| 7   | SP_DSR1_R  | 8   | SP_CTS1_CON |

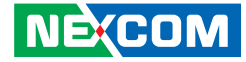

#### **Dual USB 3.0 Ports**

Connector type: Dual USB 3.0 ports Connector location: USB1

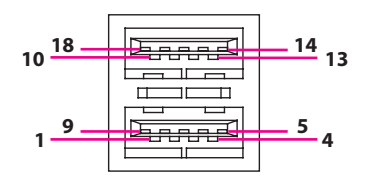

| Pin | Definition | Pin | Definition |
|-----|------------|-----|------------|
| 1   | 5VDUAL     | 2   | USB2-      |
| 3   | USB2+      | 4   | GND        |
| 5   | USB3_RX3-  | 6   | USB3_RX3+  |
| 7   | GND        | 8   | USB3_TX3-  |
| 9   | USB3_TX3+  | 10  | 5VDUAL     |
| 11  | USB3-      | 12  | USB3+      |
| 13  | GND        | 14  | USB3_RX4-  |
| 15  | USB3_RX4+  | 16  | GND        |
| 17  | USB3_TX4-  | 18  | USB3_TX4+  |

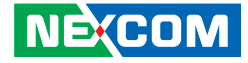

#### **LAN Ports**

Connector type: RJ45 with LEDs Connector location: LAN1, LAN2, LAN3 and LAN4

| ACT LIN | ΙK |
|---------|----|
|         |    |
| 8 1     |    |

| Act             | Status        |
|-----------------|---------------|
| Flashing Yellow | Data activity |
| Off             | No activity   |

| Link          | Status               |
|---------------|----------------------|
| Steady Green  | 1G network link      |
| Steady Yellow | 100Mbps network link |
| Off           | No link              |

#### LAN1

| Pin | Definition    | Pin | Definition   |
|-----|---------------|-----|--------------|
| A1  | PORT7_MDIOP   | A2  | PORT7_MDION  |
| A3  | PORT7_MDI1P   | A4  | PORT7_MDI1N  |
| A5  | LAN7_RJ_TC    | A6  | GND          |
| A7  | PORT7_MDI2P   | A8  | PORT7_MDI2N  |
| A9  | PORT7_MDI3P   | A10 | PORT7_MDI3N  |
| A11 | PORT7_L1000_N | A12 | PORT7_L100_N |
| A13 | PORT7_ACT_N   | A14 | PORT7_LINK_N |
| B1  | PORT8_MDIOP   | B2  | PORT8_MDION  |
| B3  | PORT8_MDI1P   | B4  | PORT8_MDI1N  |
| B5  | LAN8_RJ_TC    | B6  | GND          |
| B7  | PORT8_MDI2P   | B8  | PORT8_MDI2N  |
| B9  | PORT8_MDI3P   | B10 | PORT8_MDI3N  |
| B11 | PORT8_L1000_N | B12 | PORT8_L100_N |
| B13 | PORT8_ACT_N   | B14 | PORT8_LINK_N |

#### LAN2

| Pin | Definition    | Pin | Definition   |
|-----|---------------|-----|--------------|
| A1  | PORT5_MDI0P   | A2  | PORT5_MDION  |
| A3  | PORT5_MDI1P   | A4  | PORT5_MDI1N  |
| A5  | LAN5_RJ_TC    | A6  | GND          |
| A7  | PORT5_MDI2P   | A8  | PORT5_MDI2N  |
| A9  | PORT5_MDI3P   | A10 | PORT5_MDI3N  |
| A11 | PORT5_L1000_N | A12 | PORT5_L100_N |
| A13 | PORT5_ACT_N   | A14 | PORT5_LINK_N |
| B1  | PORT6_MDI0P   | B2  | PORT6_MDION  |
| B3  | PORT6_MDI1P   | B4  | PORT6_MDI1N  |
| B5  | LAN6_RJ_TC    | B6  | GND          |
| Β7  | PORT6_MDI2P   | B8  | PORT6_MDI2N  |
| B9  | PORT6_MDI3P   | B10 | PORT6_MDI3N  |
| B11 | PORT6_L1000_N | B12 | PORT6_L100_N |
| B13 | PORT6_ACT_N   | B14 | PORT6_LINK_N |

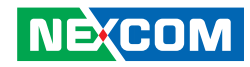

| Pin | Definition    | Pin | Definition   |
|-----|---------------|-----|--------------|
| A1  | PORT3_MDIOP   | A2  | PORT3_MDION  |
| A3  | PORT3_MDI1P   | A4  | PORT3_MDI1N  |
| A5  | LAN3_RJ_TC    | A6  | GND          |
| A7  | PORT3_MDI2P   | A8  | PORT3_MDI2N  |
| A9  | PORT3_MDI3P   | A10 | PORT3_MDI3N  |
| A11 | PORT3_L1000_N | A12 | PORT3_L100_N |
| A13 | PORT3_ACT_N   | A14 | PORT3_LINK_N |
| B1  | PORT4_MDIOP   | B2  | PORT4_MDION  |
| B3  | PORT4_MDI1P   | B4  | PORT4_MDI1N  |
| B5  | LAN4_RJ_TC    | B6  | GND          |
| B7  | PORT4_MDI2P   | B8  | PORT4_MDI2N  |
| B9  | PORT4_MDI3P   | B10 | PORT4_MDI3N  |
| B11 | PORT4_L1000_N | B12 | PORT4_L100_N |
| B13 | PORT4_ACT_N   | B14 | PORT4_LINK_N |

| T. | Δ | N | 4  |
|----|---|---|----|
|    | ~ |   | Ξ. |

| Pin | Definition    | Pin | Definition   |
|-----|---------------|-----|--------------|
| A1  | PORT1_MDI0P   | A2  | PORT1_MDION  |
| A3  | PORT1_MDI1P   | A4  | PORT1_MDI1N  |
| A5  | LAN1_RJ_TC    | A6  | GND          |
| A7  | PORT1_MDI2P   | A8  | PORT1_MDI2N  |
| A9  | PORT1_MDI3P   | A10 | PORT1_MDI3N  |
| A11 | PORT1_L1000_N | A12 | PORT1_L100_N |
| A13 | PORT1_ACT_N   | A14 | PORT1_LINK_N |
| B1  | PORT2_MDIOP   | B2  | PORT2_MDION  |
| B3  | PORT2_MDI1P   | B4  | PORT2_MDI1N  |
| B5  | LAN2_RJ_TC    | B6  | GND          |
| Β7  | PORT2_MDI2P   | B8  | PORT2_MDI2N  |
| B9  | PORT2_MDI3P   | B10 | PORT2_MDI3N  |
| B11 | PORT2_L1000_N | B12 | PORT2_L100_N |
| B13 | PORT2_ACT_N   | B14 | PORT2_LINK_N |

-

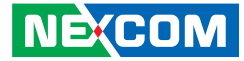

# **Connector Pin Definitions**

### Internal Connectors Digital IO (4 Input/4 Output)

Connector type: 2x5 10-pin header, 2.0mm pitch Connector location: J22

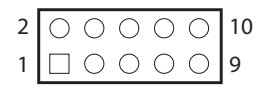

| COM 2 Box Header Connector (RS23 | 2 | ) |
|----------------------------------|---|---|
|----------------------------------|---|---|

Connector type: 2x5 10-pin header, 2.0mm pitch Connector location: COM2

| $\begin{array}{c c} 2 & \bigcirc \bigcirc \bigcirc \bigcirc \bigcirc \\ 1 & \Box \bigcirc \bigcirc \bigcirc \bigcirc \bigcirc \\ 9 \end{array} \begin{array}{c} 10 \\ 9 \end{array}$ |
|----------------------------------------------------------------------------------------------------|
|----------------------------------------------------------------------------------------------------|

| Pin | Definition | Pin | Definition |
|-----|------------|-----|------------|
| 1   | VCC5       | 2   | GND        |
| 3   | SIO_GP32   | 4   | SIO_GP06   |
| 5   | SIO_GP03   | 6   | SIO_GP07   |
| 7   | SIO_GP04   | 8   | SIO_GP76   |
| 9   | SIO_GP05   | 10  | SIO_GP77   |

| Pin | Definition | Pin | Definition |
|-----|------------|-----|------------|
| 1   | SP_DCD2    | 2   | SP_RXD2    |
| 3   | SP_TXD2    | 4   | SP_DTR2    |
| 5   | GND        | 6   | SP_DSR2    |
| 7   | SP_RTS2    | 8   | SP_CTS2    |
| 9   | SP_RI2     | 10  | GND        |

. .

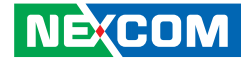

#### **BMC COM**

Connector type: 2x5 10-pin header, 2.0mm pitch Connector location: JBMCCOM

#### **USB2 Box Header**

Connector type: 2x10 20-pin header, 2.0mm pitch Connector location: JUSB1

2 ○○○○○○○○○○○○○○ 1 □○○○○○○○○○○○□19

| Pin | Definition | Pin | Definition |
|-----|------------|-----|------------|
| 1   | NC         | 2   | SP_RXD     |
| 3   | SP_TXD     | 4   | NC         |
| 5   | GND        | 6   | NC         |
| 7   | NC         | 8   | NC         |
| 9   | NC         | 10  | GND        |

| Pin | Definition | Pin | Definition |
|-----|------------|-----|------------|
| 1   | 5VDUAL     | 2   | USB3_RX1-  |
| 3   | USB3_RX1+  | 4   | GND        |
| 5   | USB3_TX1-  | 6   | USB3_TX1+  |
| 7   | GND        | 8   | USB_0-     |
| 9   | USB_0+     | 10  | NC         |
| 11  | USB_1+     | 12  | USB_1-     |
| 13  | GND        | 14  | USB3_TX2+  |
| 15  | USB3_TX2-  | 16  | GND        |
| 17  | USB3_RX2+  | 18  | USB3_RX2-  |
| 19  | 5VDUAL     | 20  |            |

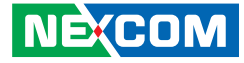

#### HW Reset Pin Header

Connector type: 1x2 2-pin header, 2.54mm pitch Connector location: JRST1

#### **Power Button Pin Header**

Connector type: 1x2 2-pin header, 2.54mm pitch Connector location: JPWRBTN1

| 1 |
|---|
|   |

|--|

| Pin | Definition        |
|-----|-------------------|
| 1   | PCH_SYS_RESET_N_R |
| 2   | GND               |

| Pin | Definition  |
|-----|-------------|
| 1   | GND         |
| 2   | FP_PWRBTN_N |

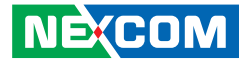

#### **NMI Pin Header**

Connector type: 1x2 2-pin header, 2.54mm pitch Connector location: JP1

#### **Bypass LED Pin Header**

Connector type: 1x2 2-pin header, 2.54mm pitch Connector location: J1, J5, J10 and J14

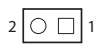

-

| Pin | Definition |
|-----|------------|
| 1   | NMI_SW-    |
| 2   | GND        |

# 2 🔾 🗌 1

#### J1

| Pin | Definition    |
|-----|---------------|
| 1   | VCC3          |
| 2   | BYPASS_LED_S4 |

#### J5

| Pin | Definition    |
|-----|---------------|
| 1   | VCC3          |
| 2   | BYPASS_LED_S3 |

#### J10

| Pin | Definition    |
|-----|---------------|
| 1   | VCC3          |
| 2   | BYPASS_LED_S2 |

#### J14

| Pin | Definition    |
|-----|---------------|
| 1   | VCC3          |
| 2   | BYPASS_LED_S1 |

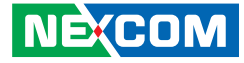

#### **Power LED Pin Header**

Connector type: 1x2 2-pin header, 2.54mm pitch Connector location: J24

#### HDD LED Pin Header

Connector type: 1x2 2-pin header, 2.54mm pitch Connector location: J18

| 2 🔾 🗌 |
|-------|
|-------|

| Pin | Definition |
|-----|------------|
| 1   | VCC3       |
| 2   | POWER_LED  |

| Pin | Definition |  |
|-----|------------|--|
| 1   | VCC3       |  |
| 2   | HDD_LED    |  |

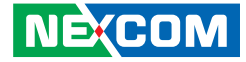

#### **GAL Programming Connector**

Connector type: 1x6 6-pin header, 2.54mm pitch Connector location: J25

#### **BMC Programming Connector**

Connector type: 1x5 5-pin header, 2.54mm pitch Connector location: JBMCPRO

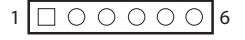

| 100005 |
|--------|
|--------|

| Pin | Definition | Pin | Definition |
|-----|------------|-----|------------|
| 1   | 3VSB       | 2   | GND        |
| 3   | GAL_TCK    | 4   | GAL_TDO    |
| 5   | GAL_TDI    | 6   | GAL_TMS    |

| Pin | Definition | Pin | Definition |
|-----|------------|-----|------------|
| 1   | FLA_CS0    | 2   | FLA_D0     |
| 3   | FLA_D1     | 4   | FLA_D2     |
| 5   | FLA_D3     | 6   |            |

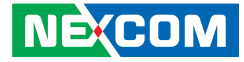

#### **BMC Reset Pin Header**

Connector type: 1x2 2-pin header, 2.54mm pitch Connector location: JBMCRST

#### System Fan Connector (4-Pin)

Connector type: 1x4 4-pin Wafer, 2.54mm pitch Connector location: FAN2 and FAN4

| Pin | Definition  |  |  |
|-----|-------------|--|--|
| 1   | BMC_RESET_N |  |  |
| 2   | GND         |  |  |

| 1 | $\Box \circ \circ \circ$ | 4 |
|---|--------------------------|---|
|   |                          |   |

| Pin | Definition |  |  |
|-----|------------|--|--|
| 1   | GND        |  |  |
| 2   | VCC12      |  |  |
| 3   | Sense      |  |  |
| 4   | FANPWM     |  |  |

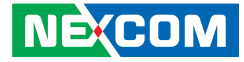

#### System Fan Connectors (3-Pin)

Connector type: 1x3 3-pin Wafer, 2.54mm pitch Connector location: FAN1 and FAN3

#### **Intrusion Detect Connector**

Connector type: 1x2 2-pin header, 2.5mm pitch Connector location: JINTRUDER

|   | <u> </u> |   | ٦ |
|---|----------|---|---|
| 1 |          | 0 | 2 |

| Pin | Definition |  |  |
|-----|------------|--|--|
| 1   | GND        |  |  |
| 2   | VCC12      |  |  |
| 3   | Sense      |  |  |

| Pin | Definition |  |  |
|-----|------------|--|--|
| 1   | INTRUDER_N |  |  |
| 2   | GND        |  |  |

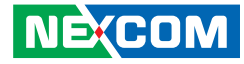

#### Internal MO-297 Connector

Connector type: MO-297 Connector location: SATA3

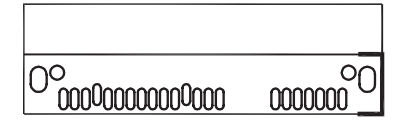

| Pin | Definition | Pin | Definition |
|-----|------------|-----|------------|
| 1   | GND        | 2   | SATA_TXP3  |
| 3   | SATA_TXN3  | 4   | GND        |
| 5   | SATA_RXN3  | 6   | SATA_RXP3  |
| 7   | GND        | 8   | NC         |
| 9   | NC         | 10  | NC         |
| 11  | GND        | 12  | GND        |
| 13  | GND        | 14  | VCC5       |
| 15  | VCC5       | 16  | VCC5       |
| 17  | GND        | 18  | NC         |
| 19  | GND        | 20  | NC         |
| 21  | NC         | 22  | NC         |

#### **SATA Connectors**

Connector type: Standard Serial ATA, 1.27mm pitch Connector location: SATA0, SATA1 and SATA2

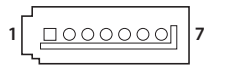

#### SATA0

| Pin | Definition | Pin | Definition |
|-----|------------|-----|------------|
| 1   | GND        | 2   | SATA_TXOP  |
| 3   | SATA_TXON  | 4   | GND        |
| 5   | SATA_RXON  | 6   | SATA_RXOP  |
| 7   | GND        |     |            |

#### SATA1

| Pin | Definition | Pin | Definition |
|-----|------------|-----|------------|
| 1   | GND        | 2   | SATA_TX1P  |
| 3   | SATA_TX1N  | 4   | GND        |
| 5   | SATA_RX1N  | 6   | SATA_RX1P  |
| 7   | GND        |     |            |

#### SATA2

| Pin | Definition | Pin | Definition |
|-----|------------|-----|------------|
| 1   | GND        | 2   | SATA_TX2P  |
| 3   | SATA_TX2N  | 4   | GND        |
| 5   | SATA_RX2N  | 6   | SATA_RX2P  |
| 7   | GND        |     |            |
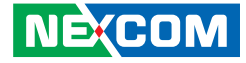

### SATA DOM Power Port

Connector type: 1x2 2-pin header, 2.5mm pitch Connector location: J19

# Keyboard/Mouse Connector

Connector type: 2x4 8-pin header, 2.54mm pitch Connector location: JKBMS1

|   | <u> </u> |   | I |
|---|----------|---|---|
| 1 |          | 0 | 2 |

| 2 | 0 | 0 | 0 | $\bigcirc$ | 8 |
|---|---|---|---|------------|---|
| 1 |   | 0 | 0 | $\bigcirc$ | 7 |

| Pin | Definition | Pin | Definition |
|-----|------------|-----|------------|
| 1   | VCC5       | 2   | VCC5       |
| 3   | KDAT       | 4   | MDAT       |
| 5   | KCLK       | 6   | MCLK       |
| 7   | GND        | 8   | GND        |

| Pin | Definition |  |
|-----|------------|--|
| 1   | VCC5       |  |
| 2   | GND        |  |

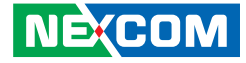

### **VGA** Connector

00000000

-

2 1

Connector type: 2x8 16-pin header, 2.0mm pitch Connector location: JVGA1

> 16 15

# **VGA** Connector

Connector type: 2x8 16-pin header, 2.0mm pitch Connector location: JBMCVGA1

| Pin | Definition  | Pin | Definition   |
|-----|-------------|-----|--------------|
| 1   | RED_VGA     | 2   | GREEN_VGA    |
| 3   | BLUE_VGA    | 4   | NC           |
| 5   | GND         | 6   | GND          |
| 7   | GND         | 8   | GND          |
| 9   | VGA_+5V     | 10  | GND          |
| 11  | NC          | 12  | DDC_DATA_VGA |
| 13  | HSYNC_VGA   | 14  | VSYNC_VGA    |
| 15  | DDC_CLK_VGA | 16  | NC           |

| Pin | Definition | Pin | Definition |
|-----|------------|-----|------------|
| 1   | DACROA     | 2   | DACGOA     |
| 3   | DACBOA     | 4   | NC         |
| 5   | GND        | 6   | GND        |
| 7   | GND        | 8   | GND        |
| 9   | VGA_VCC    | 10  | GND        |
| 11  | NC         | 12  | DDC_DATAO  |
| 13  | AHSYNCO    | 14  | AVSYNCO    |
| 15  | DDC_CLKO   | 16  | NC         |

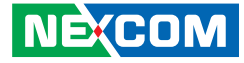

# Parallel Interface for LCM Module

Connector type: 2x8 16-pin header, 2.54mm pitch Connector location: CN5

# **Keypad Pin Header**

Connector type: 1x4 4-pin header, 2.54mm pitch Connector location: JP6

| 2<br>1 | 00000000 | 16<br>15 |
|--------|----------|----------|
|--------|----------|----------|

1 0 0 0 4

| Pin | Definition | Pin | Definition |
|-----|------------|-----|------------|
| 1   | VCC5       | 2   | GND        |
| 3   | LPT_SLIN#R | 4   | LPT_RES    |
| 5   | LPT_AFD#R  | 6   | LPT_INIT#R |
| 7   | LPT_PDR1   | 8   | LPT_PDR0   |
| 9   | LPT_PDR3   | 10  | LPT_PDR2   |
| 11  | LPT_PDR5   | 12  | LPT_PDR4   |
| 13  | LPT_PDR7   | 14  | LPT_PDR6   |
| 15  | LPT_PW     | 16  | VCC5       |

| Pin | Definition | Pin | Definition |
|-----|------------|-----|------------|
| 1   | KEY_PIN1   | 2   | KEY_PIN2   |
| 3   | KEY_PIN3   | 4   | KEY_PIN4   |

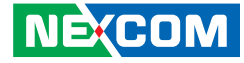

### **PSMI** Connector

5 0000 1

-

Connector type: 1x5 5-pin header, 2.54mm pitch Connector location: JPSMI1

## **Power Connector**

Connector type: 2x12 24-pin header, 4.2mm pitch Connector location: CON1

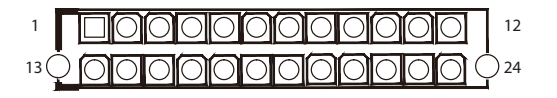

| Pin | Definition    | Pin | Definition |
|-----|---------------|-----|------------|
| 1   | PMBUS_CLK     | 2   | PMBUS_DATA |
| 3   | PMBUS_ALERT_N | 4   | GND        |
| 5   | NC            | 6   |            |

| Pin | Definition | Pin | Definition |
|-----|------------|-----|------------|
| 1   | VCC3       | 2   | VCC3       |
| 3   | GND        | 4   | VCC5       |
| 5   | GND        | 6   | VCC5       |
| 7   | GND        | 8   | ATXPWROK   |
| 9   | 5VSB       | 10  | VCC12      |
| 11  | VCC12      | 12  | VCC3       |
| 13  | VCC3       | 14  | NVCC12     |
| 15  | GND        | 16  | SIO_PSON_N |
| 17  | GND        | 18  | GND        |
| 19  | GND        | 20  | GND        |
| 21  | VCC5       | 22  | VCC5       |
| 23  | VCC5       | 24  | GND        |

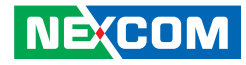

## **Power Connector**

Connector type: 2x4 8-pin header, 4.2mm pitch Connector location: CON2

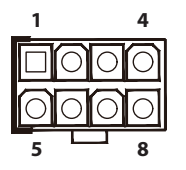

| Pin | Definition | Pin | Definition |
|-----|------------|-----|------------|
| 1   | GND        | 2   | GND        |
| 3   | GND        | 4   | GND        |
| 5   | VCC12_CPU  | 6   | VCC12_CPU  |
| 7   | VCC12_CPU  | 8   | VCC12_CPU  |

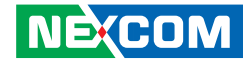

## PCIe x4 Slot

Connector type: PCIe x4 Slot Connector location: PCIE1

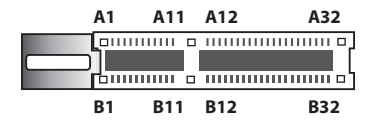

| Pin | Definition    | Pin | Definition  |
|-----|---------------|-----|-------------|
| A1  | PRSNT1        | B1  | VCC12       |
| A2  | VCC12         | B2  | VCC12       |
| A3  | VCC12         | B3  | VCC12       |
| A4  | GND           | B4  | GND         |
| A5  | NC            | B5  | SLOT_SMC    |
| A6  | NC            | B6  | SLOT_SMD    |
| A7  | NC            | B7  | GND         |
| A8  | NC            | B8  | VCC3        |
| A9  | VCC3          | B9  | NC          |
| A10 | VCC3          | B10 | 3VSB        |
| A11 | RST_X4_SLOT_N | B11 | PCIE_WAKE_L |
| A12 | GND           | B12 | NC          |
| A13 | CK_SLOT2_DP   | B13 | GND         |
| A14 | CK_SLOT2_DN   | B14 | PCH_PE_TXP5 |
| A15 | GND           | B15 | PCH_PE_TXN5 |
| A16 | PCH_PE_RXP5   | B16 | GND         |

| Pin | Definition  | Pin | Definition  |
|-----|-------------|-----|-------------|
| A17 | PCH_PE_RXN5 | B17 | PRSNT2_1    |
| A18 | GND         | B18 | GND         |
| A19 | NC          | B19 | PCH_PE_TXP6 |
| A20 | GND         | B20 | PCH_PE_TXN6 |
| A21 | PCH_PE_RXP6 | B21 | GND         |
| A22 | PCH_PE_RXN6 | B22 | GND         |
| A23 | GND         | B23 | PCH_PE_TXP7 |
| A24 | GND         | B24 | PCH_PE_TXN7 |
| A25 | PCH_PE_RXP7 | B25 | GND         |
| A26 | PCH_PE_RXN7 | B26 | GND         |
| A27 | GND         | B27 | PCH_PE_TXP8 |
| A28 | GND         | B28 | PCH_PE_TXN8 |
| A29 | PCH_PE_RXP8 | B29 | GND         |
| A30 | PCH_PE_RXN8 | B30 | NC          |
| A31 | GND         | B31 | PRSNT2_2    |
| A32 | NC          | B32 | GND         |

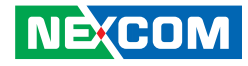

# LAN Module Slot

Connector location: U3

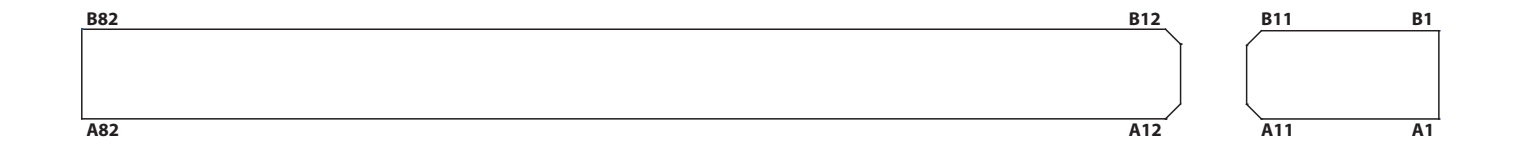

| Pin | Definition       | Pin                                    | Direction |
|-----|------------------|----------------------------------------|-----------|
| A1  | GND              | GND                                    |           |
| A2  | LPC_AD0          | LPC Multiplexed Command, Address, Data | I/O       |
| A3  | LPC_AD1          | LPC Multiplexed Command, Address, Data | I/O       |
| A4  | LPC_AD2          | LPC Multiplexed Command, Address, Data | I/O       |
| A5  | LPC_AD3          | LPC Multiplexed Command, Address, Data | I/O       |
| A6  | LPC_FRAME_N      | LPC Frame                              | 0         |
| A7  | GND              | GND                                    |           |
| A8  | CK_33M_PCIE1     | 33MHz Clock output                     | 0         |
| A9  | GNG              | GND                                    |           |
| A10 | PCIE1_SLOT_RST_N | Platform Reset                         | 0         |
| A11 | GND              | GND                                    |           |
| A12 | P5V              | 5V                                     | Power     |
| A13 | P5V              | 5V                                     | Power     |
| A14 | P5V              | 5V                                     | Power     |
| A15 | P5V              | 5V                                     | Power     |
| A16 | P5V              | 5V                                     | Power     |
| A17 | P3V3             | 3.3V                                   | Power     |

| Pin  | Definition    | Pin                                     | Direction |
|------|---------------|-----------------------------------------|-----------|
| A18  | P3V3          | 3.3V                                    | Power     |
| A19  | P3V3          | 3.3V                                    | Power     |
| A20  | P3V3          | 3.3V                                    | Power     |
| A21  | P3V3          | 3.3V                                    | Power     |
| A22  | P3V3          | 3.3V                                    | Power     |
| A23  | P3V3          | 3.3V                                    | Power     |
| A24  | P12V          | 12V                                     | Power     |
| A25  | P12V          | 12V                                     | Power     |
| A26  | P12V          | 12V                                     | Power     |
| A27  | P12V          | 12V                                     | Power     |
| A28  | P12V          | 12V                                     | Power     |
| A 20 |               | Power good signal from ATX power supply | 0         |
| AZ9  | AIX_PVVKUK_BI | 8.2K pull-high to 5VDual                | 0         |
| 4.20 |               | Power good signal from ATX power supply | 0         |
| A30  | ATX_PVVKUK_BZ | 8.2K pull-high to 5VDual                | 0         |
| A31  | GND           | GND                                     |           |
| A32  | PCIE1_SMBCLK  | SMBus Clock. 4.7K pull-high to 3.3V     | I/O       |

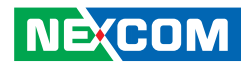

| Pin   | Definition   | Pin                                          | Direction |
|-------|--------------|----------------------------------------------|-----------|
| A33   | PCIE1_SMBDAT | SMBus Data. 4.7K pull-high to 3.3V           | I/O       |
| A34   | GND          | GND                                          |           |
| A35   | FAN_TAC4     | Amplitude fan tachometer input               | I         |
| A36   | GND          | GND                                          |           |
| A37   | GND          | GND                                          |           |
| A38   | GND          | GND                                          |           |
| A39   | GND          | GND                                          |           |
| A40   | GND          | GND                                          |           |
| A41   | GND          | GND                                          |           |
| A42   | GND          | GND                                          |           |
| A43   | GND          | GND                                          |           |
| A44   | GND          | GND                                          |           |
| A 4 E |              | Temperature sensor input                     | I.        |
| A45   |              | 10K pull-high to VREF                        | 1         |
| A46   | MONITOR_GND  | Temperature sensor GND                       |           |
| A47   | GND          | GND                                          |           |
| A48   | GND          | GND                                          |           |
| A49   | GND          | GND                                          |           |
| A50   | GND          | GND                                          |           |
| A51   | ALL_PWRGD    | All power OK signal                          | 0         |
| A52   | GND          | GND                                          |           |
| A53   | N12V         | NC                                           |           |
| A54   | GND          | GND                                          |           |
| A55   | GND          | GND                                          |           |
| A56   | PEG0_RX7P    | CPU Primary PCI Express Receive Differential | I         |
| A57   | PEG0_RX7N    | Pair                                         |           |

| Pin | Definition | Pin                                          | Direction |
|-----|------------|----------------------------------------------|-----------|
| A58 | GND        | GND                                          |           |
| A59 | PEG0_TX7P  | CPU Primary PCI Express Transmit             | 0         |
| A60 | PEG0_TX7N  | Differential Pair                            | 0         |
| A61 | GND        | GND                                          |           |
| A62 | PEG0_RX6P  | CPU Primary PCI Express Receive Differential | I         |
| A63 | PEG0_RX6N  | Pair                                         | I         |
| A64 | GND        | GND                                          |           |
| A65 | PEG0_TX6P  | CPU Primary PCI Express Transmit             | 0         |
| A66 | PEG0_TX6N  | Differential Pair                            | 0         |
| A67 | GND        | GND                                          |           |
| A68 | PEG0_RX5P  | CPU Primary PCI Express Receive Differential | I         |
| A69 | PEG0_RX5N  | Pair                                         | I         |
| A70 | GND        | GND                                          |           |
| A71 | PEG0_TX5P  | CPU Primary PCI Express Transmit             | 0         |
| A72 | PEG0_TX5N  | Differential Pair                            | 0         |
| A73 | GND        | GND                                          |           |
| A74 | PEG0_RX4P  | CPU Primary PCI Express Receive Differential | I         |
| A75 | PEG0_RX4N  | Pair                                         | I         |
| A76 | GND        | GND                                          |           |
| A77 | PEG0_TX4P  | CPU Primary PCI Express Transmit             | 0         |
| A78 | PEG0_TX4N  | Differential Pair                            | 0         |
| A79 | GND        | GND                                          |           |
| A80 | GND        | GND                                          |           |
| A81 | GND        | GND                                          |           |
| A82 | GND        | GND                                          |           |

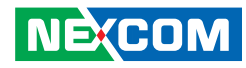

| Pin | Definition   | Pin                                       | Direction |
|-----|--------------|-------------------------------------------|-----------|
| B1  | GND          | GND                                       |           |
| B2  | PCIE1_SEL1   | High level (3.3VSB) (Identify for module) | 0         |
| B3  | PCIE1_SEL2   | Low level (GND) (Identify for module)     | 0         |
| B4  | PCIE1_SEL3   | Low level (GND) (Identify for module)     | 0         |
| B5  | GND          | GND                                       |           |
| B6  | GND          | GND                                       |           |
| B7  | GND          | GND                                       |           |
| B8  | PCIE1_SUSCLK | 32KHz Clock output                        | 0         |
| B9  | P3V3_DUAL    | 3.3VSB                                    | Power     |
| B10 | P3V3_DUAL    | 3.3VSB                                    | Power     |
| B11 | P3V3_DUAL    | 3.3VSB                                    | Power     |
| B12 | P5V          | 5V                                        | Power     |
| B13 | P5V          | 5V                                        | Power     |
| B14 | P5V          | 5V                                        | Power     |
| B15 | P5V          | 5V                                        | Power     |
| B16 | P5V          | 5V                                        | Power     |
| B17 | P3V3         | 3.3V                                      | Power     |
| B18 | P3V3         | 3.3V                                      | Power     |
| B19 | P3V3         | 3.3V                                      | Power     |
| B20 | P3V3         | 3.3V                                      | Power     |
| B21 | P3V3         | 3.3V                                      | Power     |
| B22 | P3V3         | 3.3V                                      | Power     |
| B23 | P3V3         | 3.3V                                      | Power     |
| B24 | P12V         | 12V                                       | Power     |
| B25 | P12V         | 12V                                       | Power     |
| B26 | P12V         | 12V                                       | Power     |
| B27 | P12V         | 12V                                       | Power     |
| B28 | P12V         | 12V                                       | Power     |
| B29 | SMB_ALERT#   | SMBus ALERT#                              |           |
| 020 |              | PCI Express Device Wake Event signal      |           |
| 630 | re_vvare_in  | 1K pull-high to 3VDual                    |           |

| Pin | Definition   | Pin                                                                 | Direction |
|-----|--------------|---------------------------------------------------------------------|-----------|
| B31 | ATX_PWROK_A1 | Power good signal from ATX power supply<br>8.2K pull-high to 5VDual | 0         |
| B32 | ATX_PWROK_A2 | Power good signal from ATX power supply<br>8.2K pull-high to 5VDual | Ο         |
| B33 | GND          | GND                                                                 |           |
| B34 | USB_4P       | Universal Serial Bus Port Differential signal                       | I/O       |
| B35 | USB_4N       | Universal Serial Bus Port Differential signal                       | I/O       |
| B36 | USB_OC45#    | USB device Over current Indicators                                  |           |
| B37 | GND          | GND                                                                 |           |
| B38 | GND          | GND                                                                 |           |
| B39 | GND          | GND                                                                 |           |
| B40 | GND          | GND                                                                 |           |
| B41 | GND          | GND                                                                 |           |
| B42 | GND          | GND                                                                 |           |
| B43 | GND          | GND                                                                 |           |
| B44 | GND          | GND                                                                 |           |
| B45 | GND          | GND                                                                 |           |
| B46 | GND          | GND                                                                 |           |
| B47 | GND          | GND                                                                 |           |
| B48 | GND          | GND                                                                 |           |
| B49 | GND          | GND                                                                 |           |
| B50 | GND          | GND                                                                 |           |
| B51 | GND          | GND                                                                 |           |
| B52 | GND          | GND                                                                 |           |
| B53 | GND          | GND                                                                 |           |
| B54 | GND          | GND                                                                 |           |
| B55 | GND          | GND                                                                 |           |
| B56 | PEG0_RX3P    | CPU Primary PCI Express Receive Differential                        | I         |
| B57 | PEG0_RX3N    | Pair                                                                |           |
| B58 | GND          | GND                                                                 |           |

### NEXCOM

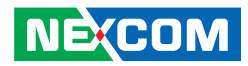

| Pin | Definition  | Pin                                          | Direction |
|-----|-------------|----------------------------------------------|-----------|
| B59 | PEG0_TX3P   | CPU Primary PCI Express Transmit             | 0         |
| B60 | PEG0_TX3N   | Differential Pair                            | 0         |
| B61 | GND         | GND                                          |           |
| B62 | PEG0_RX2P   | CPU Primary PCI Express Receive Differential |           |
| B63 | PEG0_RX2N   | Pair                                         | l         |
| B64 | GND         | GND                                          |           |
| B65 | PEG0_TX2P   | CPU Primary PCI Express Transmit             | 0         |
| B66 | PEG0_TX2N   | Differential Pair                            | 0         |
| B67 | GND         | GND                                          |           |
| B68 | PEG0_RX1P   | CPU Primary PCI Express Receive Differential |           |
| B69 | PEG0_RX1N   | Pair                                         | l         |
| B70 | GND         | GND                                          |           |
| B71 | PEG0_TX1P   | CPU Primary PCI Express Transmit             | 0         |
| B72 | PEG0_TX1N   | Differential Pair                            | 0         |
| B73 | GND         | GND                                          |           |
| B74 | PEG0_RX0P   | CPU Primary PCI Express Receive Differential | I         |
| B75 | PEG0_RX0N   | Pair                                         | I         |
| B76 | GND         | GND                                          |           |
| B77 | PEG0_TX0P   | CPU Primary PCI Express Transmit             | 0         |
| B78 | PEG0_TX0N   | Differential Pair                            | 0         |
| B79 | GND         | GND                                          |           |
| B80 | CK_SLOT1_DP | Differential PCI Express Clock               | 0         |
| B81 | CK_SLOT1_DN | Differential PCI Express Clock               | 0         |
| B82 | GND         | GND                                          |           |

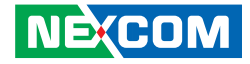

# CHAPTER 3: SYSTEM SETUP

# **Removing the Chassis Cover**

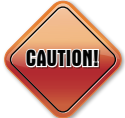

Prior to removing the chassis cover, make sure the unit's power is off and disconnected from the power sources to prevent electric shock or system damage.

1. Remove the screws on the chassis cover then put them in a safe place for later use.

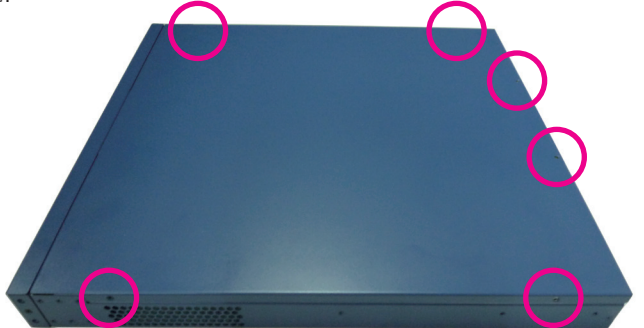

2. Gently slide the cover outwards, then lift up the cover to remove it.

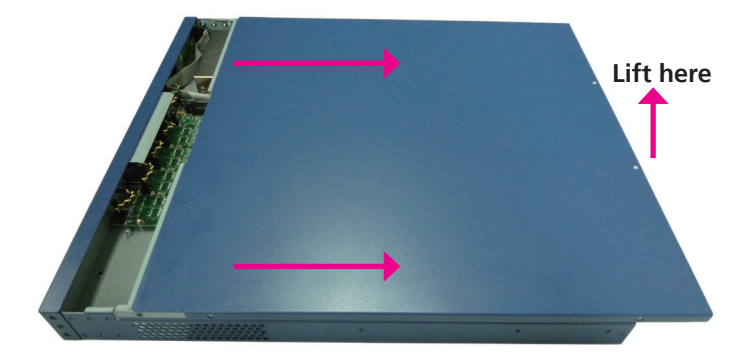

-

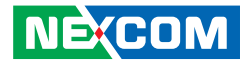

# Installing a SATA DOM

1. Locate the SATA DOM connector on the board.

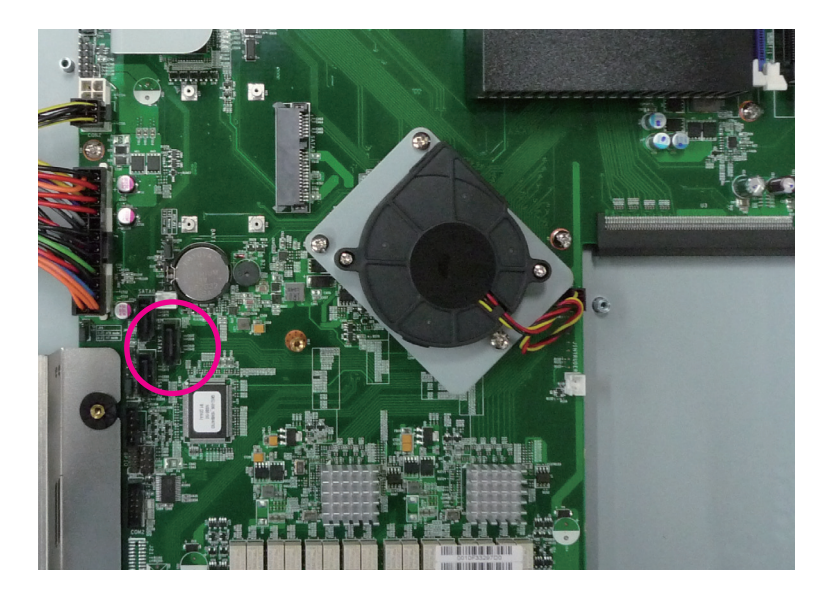

2. Fasten a copper post on the mounting hole.

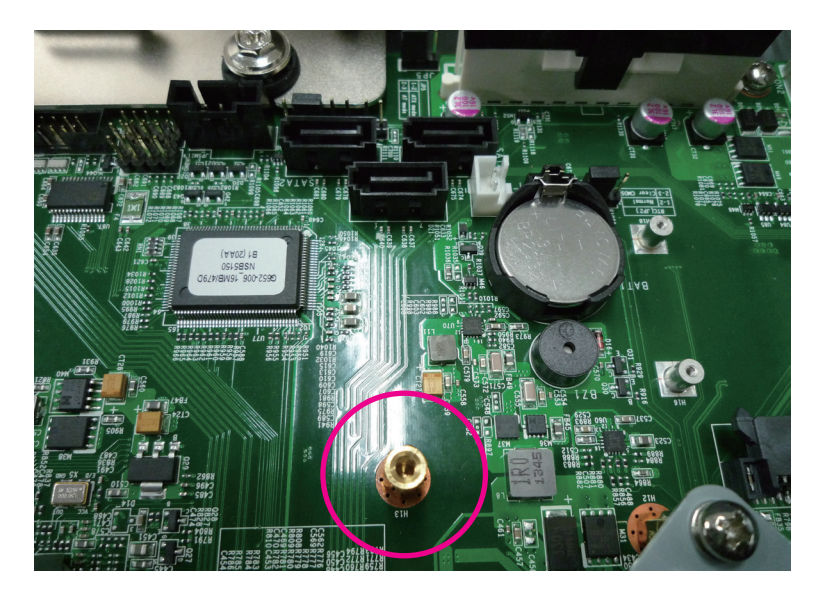

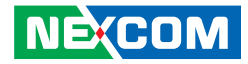

- 3. Install the SATA DOM to the connector with the mounting hole aligned to the copper post.
- 4. Fasten a screw on top of the copper post.

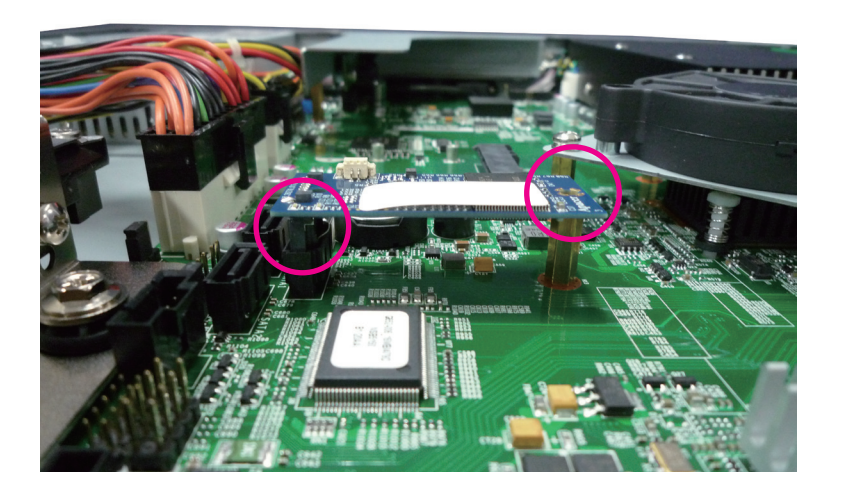

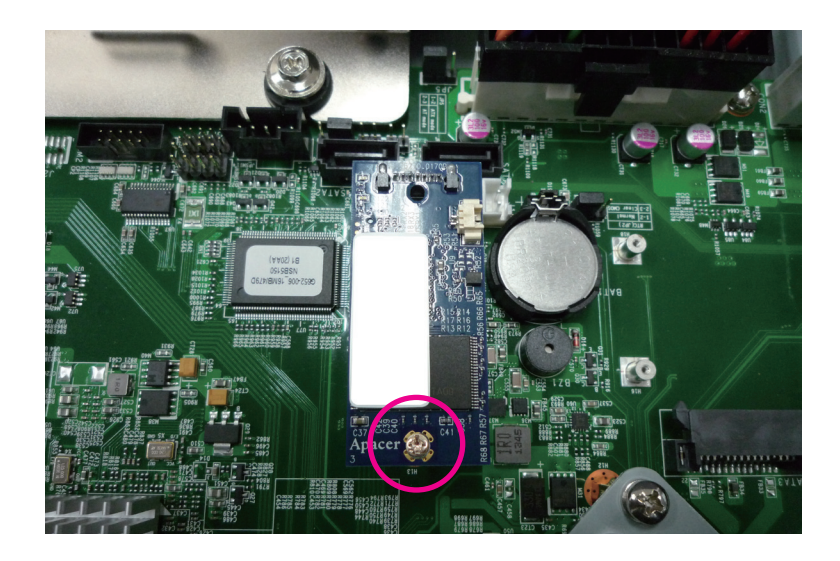

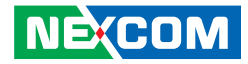

5. Connect the power cable to the power connector on the board.

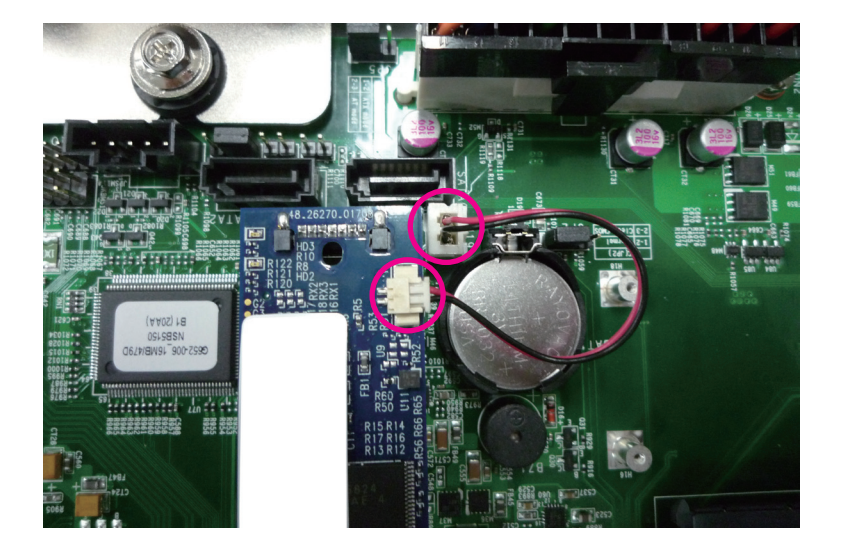

-

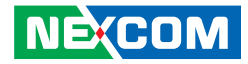

# Installing a MO-297 SSD Module

1. Locate the MO-297 connector on the board.

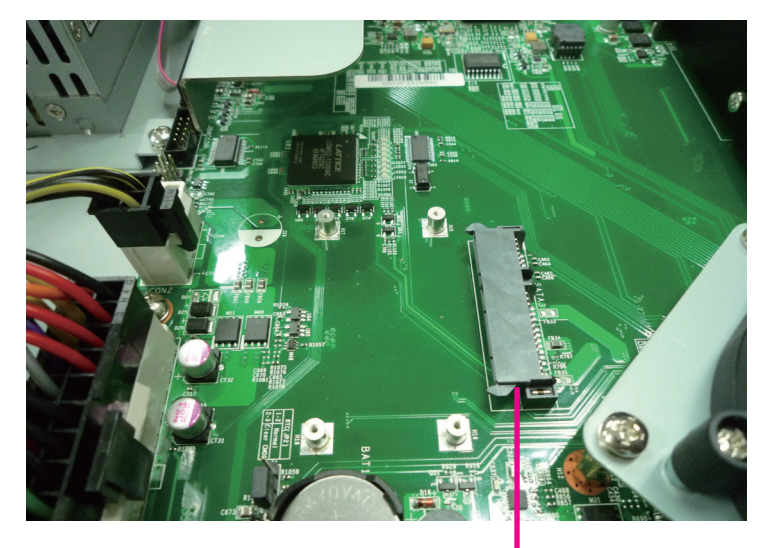

MO-297 connector 2. Insert the MO-297 SSD module until it is fully seated into the connector.

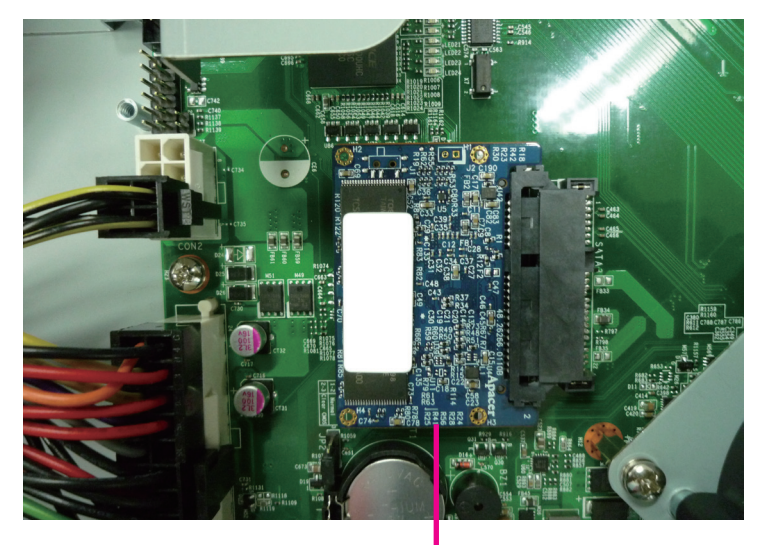

MO-297 module

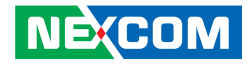

3. Secure the MO-297 SSD module with screws.

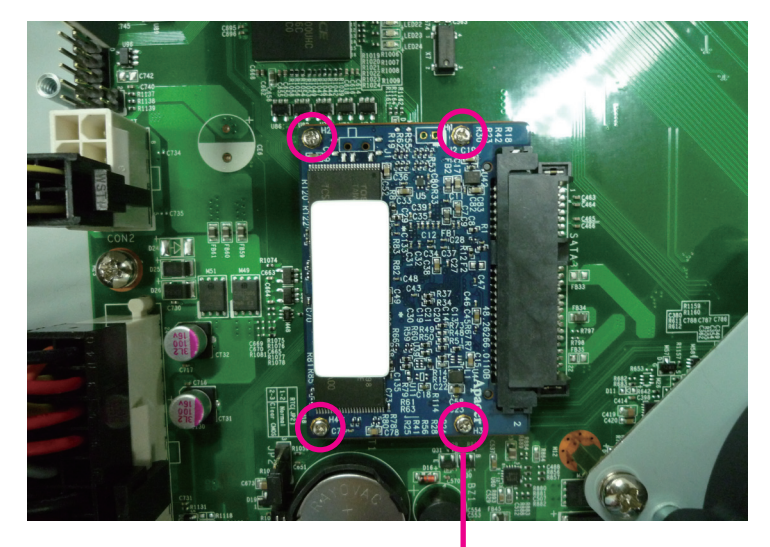

Mounting screw

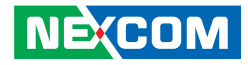

# Installing a SO DIMM

1. Locate the SO DIMM sockets on the board.

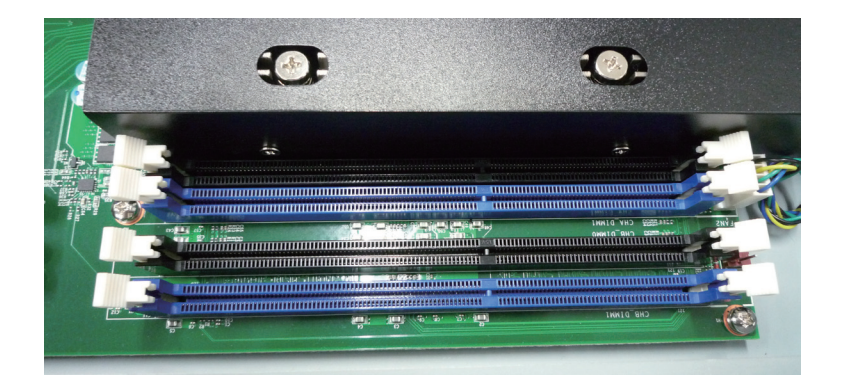

2. Release the locks on the SO DIMM sockets.

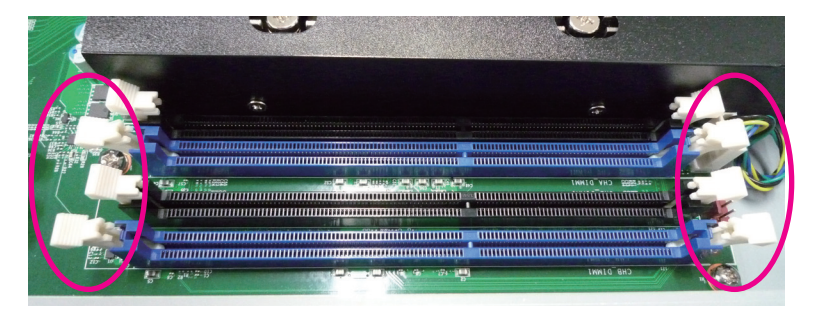

3. Insert the module into the socket at an 90 degree angle. Apply firm even pressure to each end of the module until it slips into the socket.

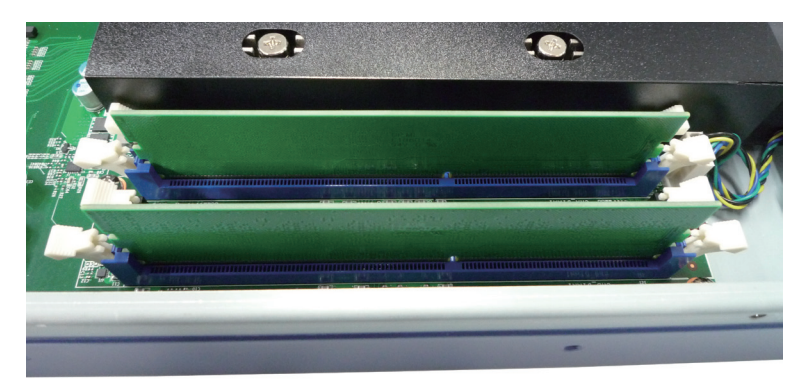

4. While pushing the SO DIMM into the position, the lock will close automatically.

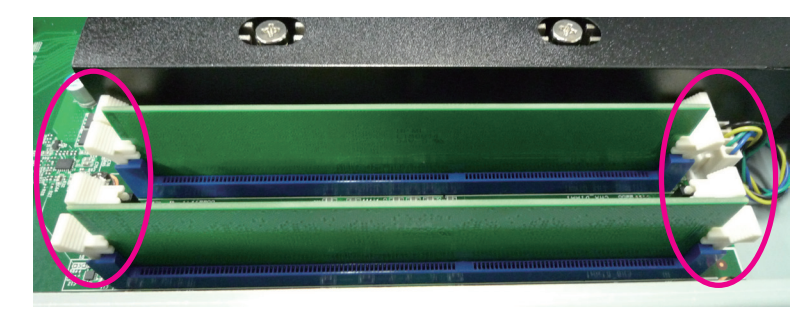

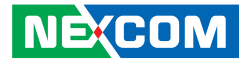

# Installing a 2.5" SATA Hard Drive

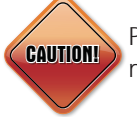

Please correctly follow the below instructions and noted items to avoid making unnecessary damages.

1. Remove the mounting screws that secure the hard drive bracket to the chassis.

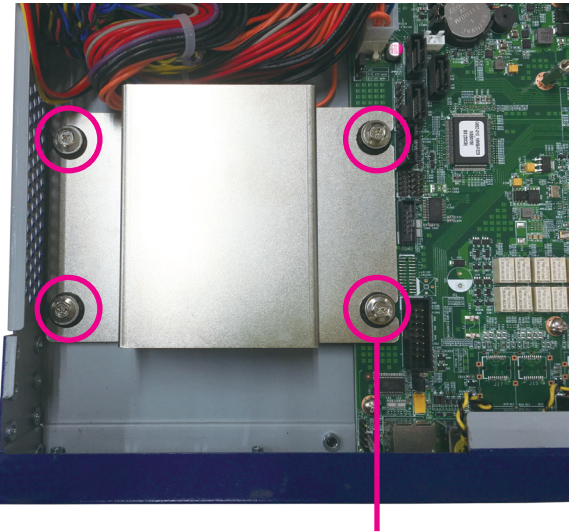

Mounting screw

2. Note the sides of the hard drive bracket. The longer side is designed to fit on the chassis' standoff while the shorter side is designed to fit on the motherboard's standoff.

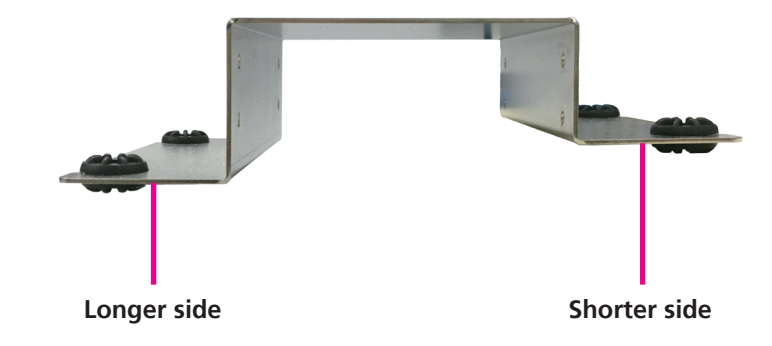

-

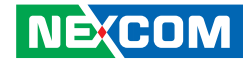

3. Place the SATA hard drive into the hard drive bracket with the SATA connector facing outwards.

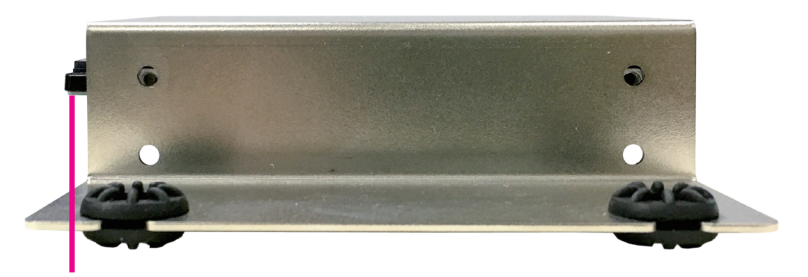

SATA data and power connector

4. Align the mounting holes that are on the sides of the SATA drive with the mounting holes on the hard drive bracket. Then use the provided mounting screws to secure the SATA drive in place.

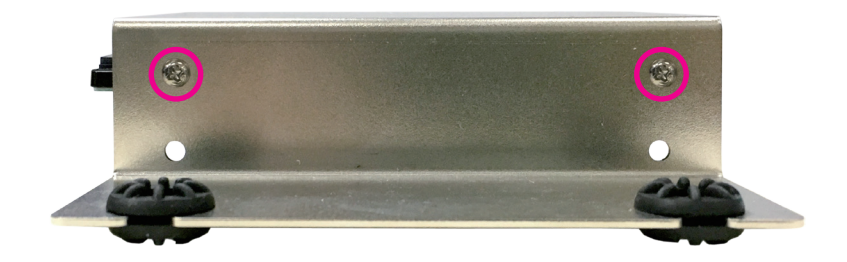

5. Repeat step 4 for securing the screws on the other side of the hard drive bracket.

-

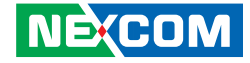

6. Place the drive into the chassis with the connector side facing the board, and then use the provided mounting screws to secure the hard drive bracket in place.

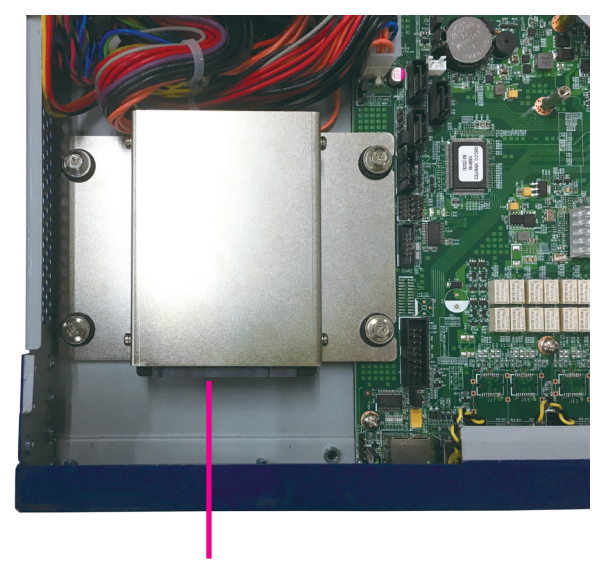

7. Locate the SATA data connector on the board.

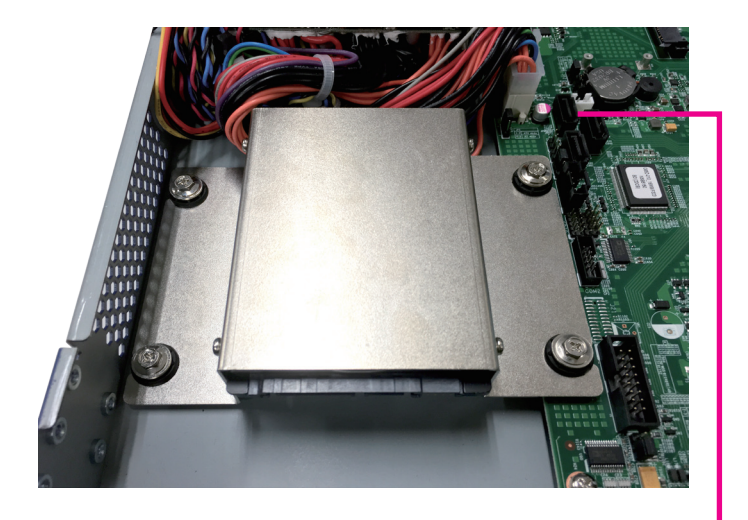

SATA data connector

**Connector side** 

8. Plug the SATA data cable onto the connector, then plug the other end to the SATA data connector on the hard drive.

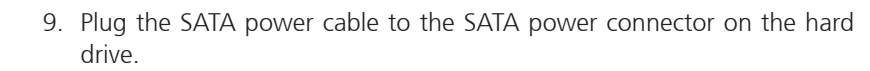

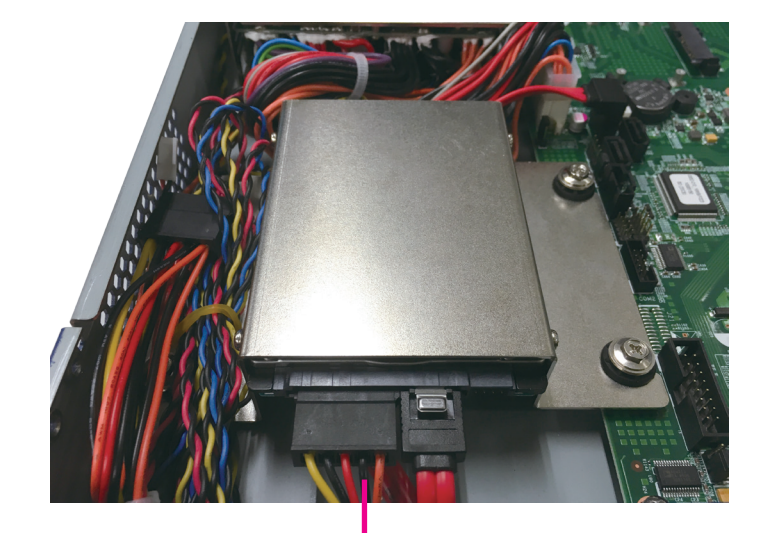

SATA power cable

NECOM

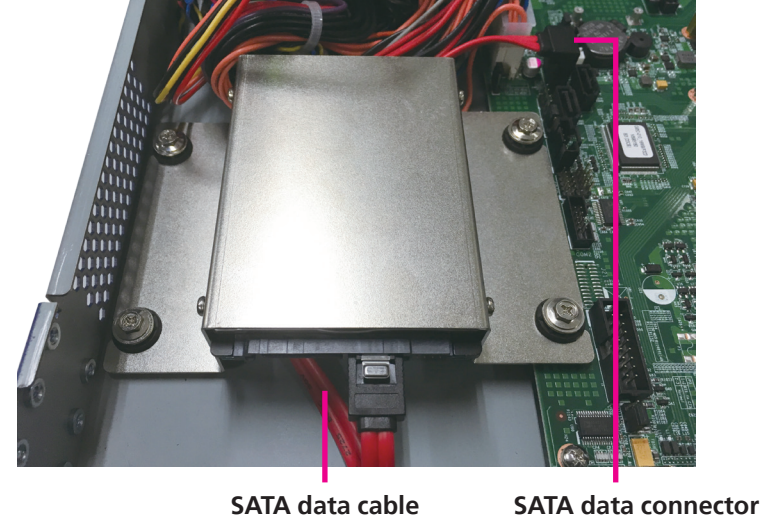

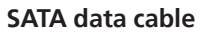

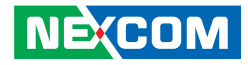

# Installing a LAN Module

The system is equipped with 1 LAN module bay. To install a LAN module, please follow the instructions below.

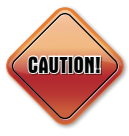

Please correctly follow the below instructions and noted items to avoid making unnecessary damages. Make sure the power supply is switched off and disconnected from the power sources before replacing or adding LAN modules to prevent electric shock or system damage.

1. Remove the screw on the cover plate of the LAN module then put them in a safe place for later use.

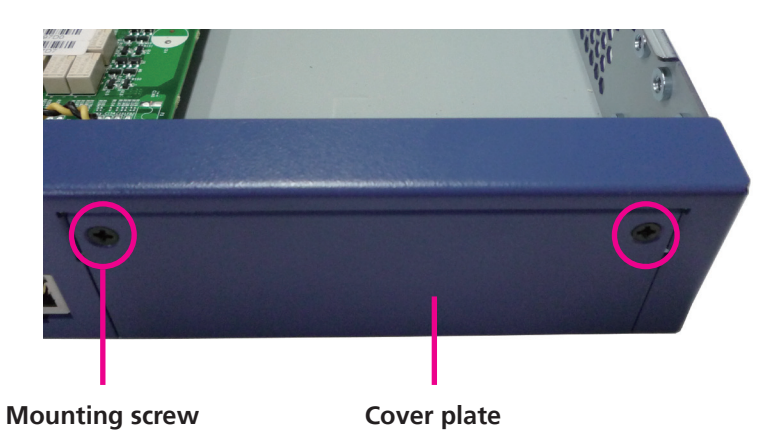

2. Place the LAN module into the tray making sure the connector side of the module is facing inwards.

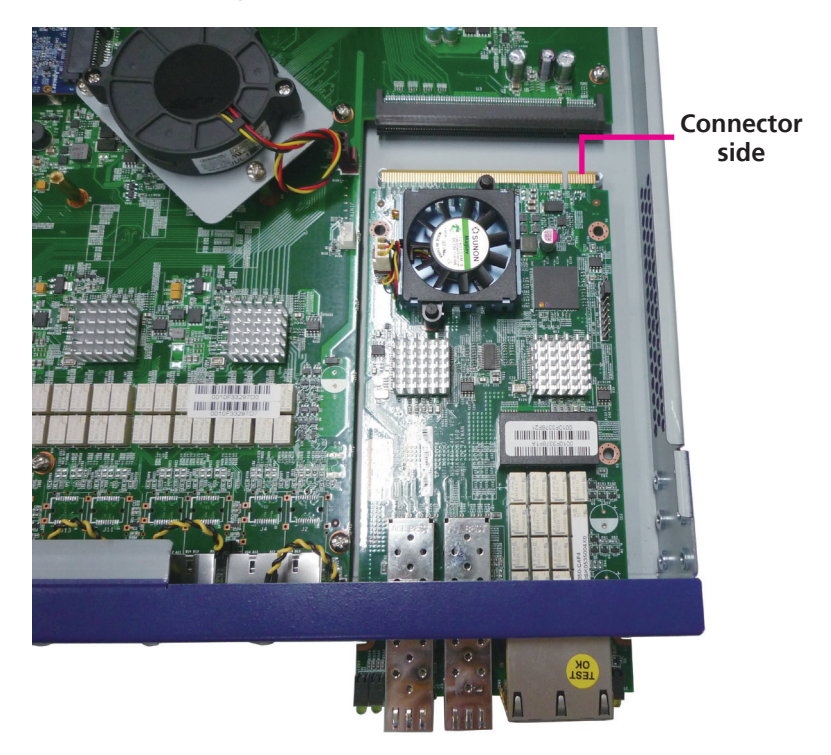

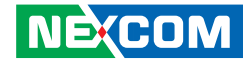

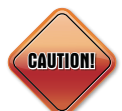

The components on the bottom of the LAN module is mounted very close to the base plate of the chassis, you may damage the components if excessive force is used. When installing or removing, please handle the LAN module with care.

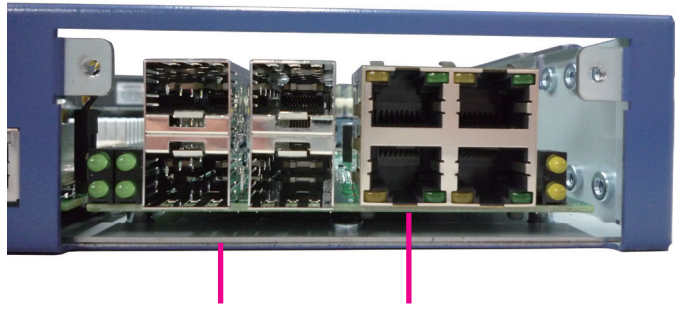

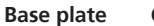

Components on bottom

3. Once the module is plugged into the LAN module connector, use the provided screws to secure the module in place. Then replace the cover plate and the chassis cover to complete.

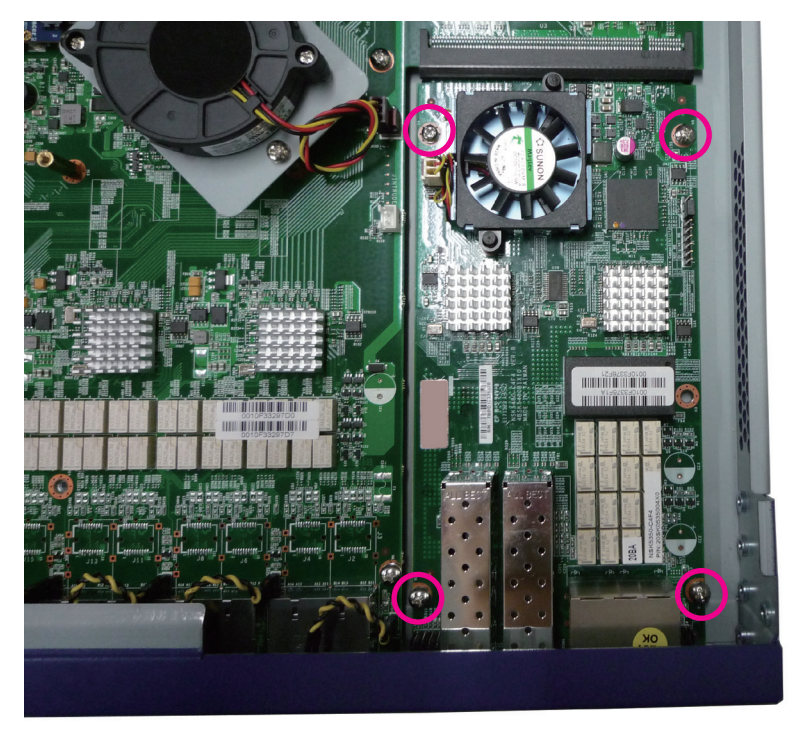

#### Important:

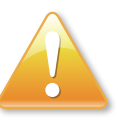

Before using Optical fiber for transferring data, make sure you have connected an approved Optical Transceiver Module. User needs to install appropriate and UL approved Laser Class I Transceivers, rated 3.3Vdc, max. 1W.

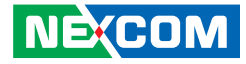

# CHAPTER 4: BIOS SETUP

This chapter describes how to use the BIOS setup program for the NSA 5150HA. The BIOS screens provided in this chapter are for reference only and may change if the BIOS is updated in the future.

To check for the latest updates and revisions, visit the NEXCOM Web site at www.nexcom.com.tw.

# **About BIOS Setup**

The BIOS (Basic Input and Output System) Setup program is a menu driven utility that enables you to make changes to the system configuration and tailor your system to suit your individual work needs. It is a ROM-based configuration utility that displays the system's configuration status and provides you with a tool to set system parameters.

These parameters are stored in non-volatile battery-backed-up CMOS RAM that saves this information even when the power is turned off. When the system is turned back on, the system is configured with the values found in CMOS.

With easy-to-use pull down menus, you can configure such items as:

- Hard drives, diskette drives, and peripherals
- Video display type and display options
- Password protection from unauthorized use
- Power management features

The settings made in the setup program affect how the computer performs. It is important, therefore, first to try to understand all the setup options, and second, to make settings appropriate for the way you use the computer.

# When to Configure the BIOS

- This program should be executed under the following conditions:
- When changing the system configuration
- When a configuration error is detected by the system and you are prompted to make changes to the setup program
- When resetting the system clock
- When redefining the communication ports to prevent any conflicts
- When making changes to the Power Management configuration
- When changing the password or making other changes to the security setup

Normally, CMOS setup is needed when the system hardware is not consistent with the information contained in the CMOS RAM, whenever the CMOS RAM has lost power, or the system features need to be changed.

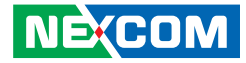

# **Default Configuration**

Most of the configuration settings are either predefined according to the Load Optimal Defaults settings which are stored in the BIOS or are automatically detected and configured without requiring any actions. There are a few settings that you may need to change depending on your system configuration.

# **Entering Setup**

When the system is powered on, the BIOS will enter the Power-On Self Test (POST) routines. These routines perform various diagnostic checks; if an error is encountered, the error will be reported in one of two different ways:

- If the error occurs before the display device is initialized, a series of beeps will be transmitted.
- If the error occurs after the display device is initialized, the screen will display the error message.

Powering on the computer and immediately pressing  $\int_{\text{Del}}$  allows you to enter Setup.

# Legends

| Кеу      | Function                                                                 |
|----------|--------------------------------------------------------------------------|
| ← →      | Moves the highlight left or right to select a menu.                      |
| ↑ ↓      | Moves the highlight up or down between sub-menu or fields.               |
| Esc      | Exits the BIOS Setup Utility.                                            |
| +        | Scrolls forward through the values or options of the highlighted field.  |
| -        | Scrolls backward through the values or options of the highlighted field. |
| Tab<br>≝ | Selects a field.                                                         |
| F1       | Displays General Help.                                                   |
| F2       | Load previous values.                                                    |
| F3       | Load optimized default values.                                           |
| F4       | Saves and exits the Setup program.                                       |
| Enter,   | Press <enter> to enter the highlighted sub-menu</enter>                  |

NEXCOM

# NEXCOM

### Scroll Bar

When a scroll bar appears to the right of the setup screen, it indicates that there are more available fields not shown on the screen. Use the up and down arrow keys to scroll through all the available fields.

#### Submenu

When " $\blacktriangleright$ " appears on the left of a particular field, it indicates that a submenu which contains additional options are available for that field. To display the submenu, move the highlight to that field and press  $\blacksquare$ .

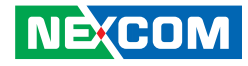

# **BIOS Setup Utility**

Once you enter the AMI BIOS Setup Utility, the Main Menu will appear on the screen. The main menu allows you to select from several setup functions and one exit. Use arrow keys to select among the items and press to accept or enter the submenu.

## Main

The Main menu is the first screen that you will see when you enter the BIOS Setup Utility.

| Main         | Advanced | Chipset  | Boot         | Security   | Save & Exit                                                                                                    |
|--------------|----------|----------|--------------|------------|----------------------------------------------------------------------------------------------------|
| BIOS Info    | rmation  |          |              |            | Choose the system default                                                                                                 |
| BIOS Vendor  |          | America  | n Megatrends | language   |                                                                                                    |
| Core Versi   | on       |          | 4.6.5.4      |            |                                                                                                    |
| Compliancy   |          | UEFI 2.3 | .1; PI 1.2   |            |                                                                                                    |
| Project Ve   | rsion    |          | G652- 0.1    | 10 x64     |                                                                                                    |
| suild Date   | and Time |          | 03/19/201    | 4 13:21:01 |                                                                                                    |
| Total Memory |          |          | 4096 MB      | (DDR3)     |                                                                                                    |
| Memory F     | requency |          | 1333 Mh      | Z          |                                                                                                    |
| System La    | nguage   |          | [English]    |            |                                                                                                    |
| ystem Da     |          |          | [Wed 03/     | 27/2014]   |                                                                                                    |
| ystem Tir    | ne       |          | [06:51:18    | IJ         | →←: Select Screen<br>↑↓: Select Item                                                                                      |
| Access Lev   | /el      |          | Administ     | rator      | Enter: Select<br>+/-: Change Opt.<br>F1: General Help<br>F2: Previous Values<br>F3: Optimized Defaults<br>F4: Save & Exit |

#### System Date

The date format is <day>, <month>, <date>, <year>. Day displays a day, from Monday to Sunday. Month displays the month, from January to December. Date displays the date, from 1 to 31. Year displays the year, from 1999 to 2099.

#### System Time

The time format is <hour>, <minute>, <second>. The time is based on the 24-hour military-time clock. For example, 1 p.m. is 13:00:00. Hour displays hours from 00 to 23. Minute displays minutes from 00 to 59. Second displays seconds from 00 to 59.

#### Access Level

Displays the access level of the current user in the BIOS.

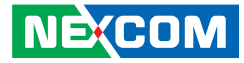

# **Advanced**

The Advanced menu allows you to configure your system for basic operation. Some entries are defaults required by the system board, while others, if enabled, will improve the performance of your system or let you set some features according to your preference.

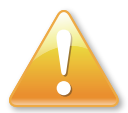

Setting incorrect field values may cause the system to malfunction.

| Aptio Setup Utility - Copyright (C) 2015 American Megatrends, Inc.                                                                                                    |                                                                                                    |               |              |               |                                                                                                    |       |
|----------------------------------------------------------------------------------------------------|----------------------------------------------------------------------------------------------------|---------------|--------------|---------------|----------------------------------------------------------------------------------------------------|-------|
| Main                                                                                                    | Advanced                                                                                                    | Chipset       | Boot         | Security      | Save & Exit                                                                                                    |       |
| <ul> <li>PCI Subsys</li> <li>ACPI Settin</li> <li>Trusted Co</li> <li>CPU Config</li> <li>Network Ci</li> <li>SATA Config</li> <li>USB Config</li> <li>AST2300 S</li> <li>Super IO Ci</li> <li>H/W Monit</li> <li>Serial Port</li> <li>Network Sti</li> </ul> | tem Settings<br>ngs<br>mputing<br>guration<br>onfiguration<br>guration<br>cecond Super IC<br>configuration<br>or<br>Console Redire<br>ack | ) Configurati | on           |               | PCI, PCI-X and PCI Ex<br>Settings.                                                                                                    | press |
|                                                                                                    |                                                                                                    |               |              |               | 1: Select Hem<br>Enter: Select<br>4%: Change Opt<br>F1: General Help<br>F2: Previous Values<br>F3: Optimized Defaults<br>F4: Save & Exit<br>ESC: Exit |       |
|                                                                                                    | Version 2.1                                                                                                    | 7.1246. Copyr | right (C) 20 | 15 American M | Megatrends, Inc.                                                                                                    |       |

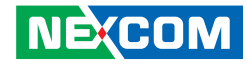

#### **PCI Subsystem Settings**

This section is used to configure the PCI.

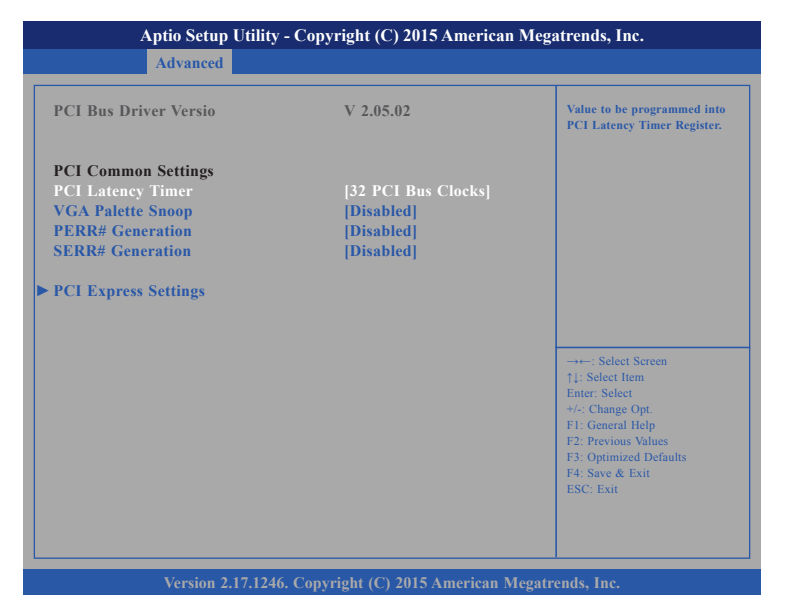

#### **PCI Latency Timer**

This feature is used to select the length of time each PCI device will control the bus before another takes over. The larger the value, the longer the PCI device can retain control of the bus. Since each access to the bus comes with an initial delay before any transaction can be made, low values for the PCI Latency Timer will reduce the effectiveness of the PCI bandwidth while higher values will improve it.

#### VGA Palette Snoop

NECOM

Enables or disables the VGA palette registers snooping.

#### **PERR# Generation**

Enables or disables the PCI device to generate PERR#.

#### **SERR#** Generation

Enables or disables the PCI device to generate SERR#.

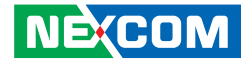

#### **ACPI Settings**

This section is used to configure ACPI settings.

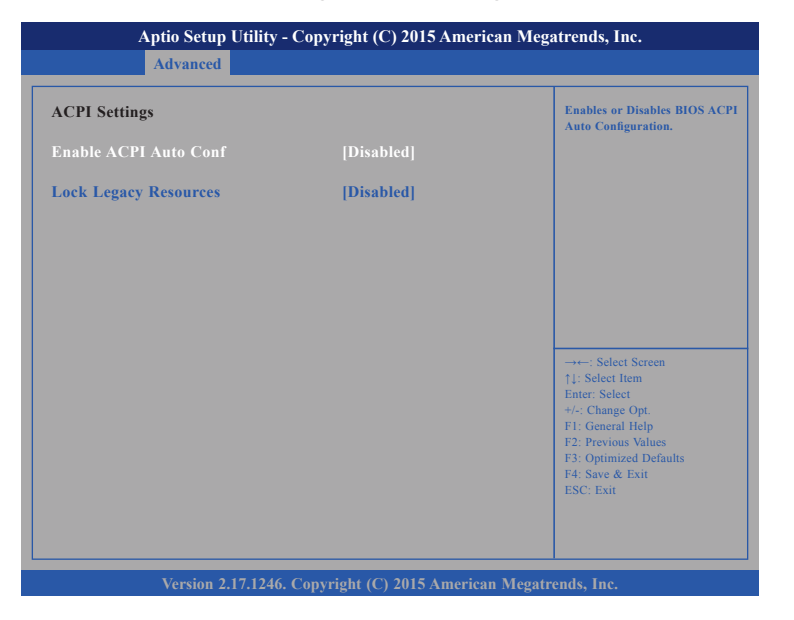

#### Enable ACPI Auto Conf

Enables or disables BIOS ACPI auto configuration.

#### Lock Legacy Resources

Enables or disables lock of legacy resources

### **Trusted Computing**

This section is used to configure Trusted Platform Module (TPM) settings.

| Configuration<br>Security Device Support         | [Disable] | Enables or Disables BIOS<br>support for security device. O.<br>will not show Security Device. |
|--------------------------------------------------|-----------|-----------------------------------------------------------------------------------------------|
| Current Status Information<br>SUPPORT TURNED OFF |           | TCG EFI protocol and INTIA<br>interface will not be available.                                |
|                                                  |           |                                                                                               |
|                                                  |           |                                                                                               |
|                                                  |           | →←: Select Screen<br>↑↓: Select Item                                                          |
|                                                  |           | +/-: Change Opt.<br>F1: General Help                                                          |
|                                                  |           | F2: Previous Values<br>F3: Optimized Defaults                                                 |

#### **Security Device Support**

Enables or disables BIOS support for security device. O.S will not show Security Device. TCG EFI protocol and INT1A interface will not be available.

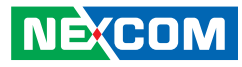

### **CPU** Configuration

This section is used to configure the CPU.

| Aptio Setup Utility - Copyright (C) 2015 American Megatrends, Inc. |                              |                                         |
|--------------------------------------------------------------------|------------------------------|-----------------------------------------|
| Advanced                                                           |                              |                                         |
| CPU Configuration                                                  |                              |                                         |
| Intel(R) Xeon(R) CPU E3-1225                                       | v3 @ 3.20GHz                 |                                         |
| CPU Signature                                                      | 306c3                        |                                         |
| Processor Family                                                   | 6                            |                                         |
| Microcode Patch                                                    | 12                           |                                         |
| FSB Speed                                                          | 100 MHz                      |                                         |
| Max CPU Speed                                                      | 3200 MHz                     |                                         |
| Min CPU Speed                                                      | 800 MHz                      |                                         |
| CPU Speed                                                          | 3400 MHz                     |                                         |
| Processor Cores                                                    | 4                            |                                         |
| Intel HT Technology                                                | Supported                    |                                         |
| Intel VT-x Technology                                              | Supported                    | →←: Select Screen                       |
| Intel SMX Technology                                               | Supported                    | ↑↓: Select Item                         |
| 64-bit                                                             | Supported                    | Enter: Select                           |
| EIST Technology                                                    | Supported                    | +/-: Change Opt.                        |
| CPU C3 state                                                       | Supported                    | F1: General Help<br>F2: Previous Values |
| CPU C6 state                                                       | Supported                    | F3: Optimized Defaults                  |
| CPU C7 state                                                       | Supported                    | F4: Save & Exit                         |
|                                                                    |                              | ESC: Exit                               |
|                                                                    |                              |                                         |
|                                                                    |                              | ¥                                       |
|                                                                    |                              |                                         |
| Version 2.17.124                                                   | 6. Copyright (C) 2015 Americ | an Megatrends. Inc.                     |

#### Hyper-Threading

Enable this field for Windows XP and Linux which are optimized for Hyper-Threading technology. Select disabled for other OSes not optimized for Hyper-Threading technology. When disabled, only one thread per enabled core is enabled.

#### **Overclocking Lock**

Enables or disables overclocking lock.

#### Intel<sup>®</sup> Virtualization

When this field is set to Enabled, the VMM can utilize the additional hardware capabilities provided by Vanderpool Technology.

| Intel VT-x Technology | Supported  | Enables or Disables Intel(R |
|-----------------------|------------|-----------------------------|
| Intel SMX Technology  | Supported  | TXT(LT) support.            |
| 64-bit                | Supported  |                             |
| EIST Technology       | Supported  |                             |
| CPU C3 state          | Supported  |                             |
| CPU C6 state          | Supported  |                             |
| CPU C7 state          | Supported  |                             |
| L1 Data Cache         | 32 kB x 4  |                             |
| L1 Code Cache         | 32 kB x 4  |                             |
| L2 Cache              | 256 kB x 4 |                             |
| L3 Cache              | 8192 kB    |                             |
| Hyper-threading       | [Enabled]  | →←: Select Screen           |
| Overclocking lock     | [Disabled] | T1: Select Item             |
| Intel Virtualization  | [Enabled]  | +/-: Change Opt.            |
| Hardware Prefetcher   | [Disabled] | F1: General Help            |
| EIST                  | [Disabled] | F2: Previous Values         |
| Intel TXT(LT) Support | [Disabled] | F4: Save & Exit             |
|                       |            | ESC: Exit                   |
|                       |            |                             |

#### Hardware Prefetcher

Turns on or off the MLC streamer prefetcher

#### EIST

Enables or disables Intel<sup>®</sup> SpeedStep.

#### Intel TXT(LT) Support

Enables or disables Intel TXT(LT).

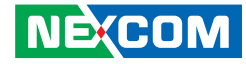

#### **Network Configuration**

This section is used to configure the network settings.

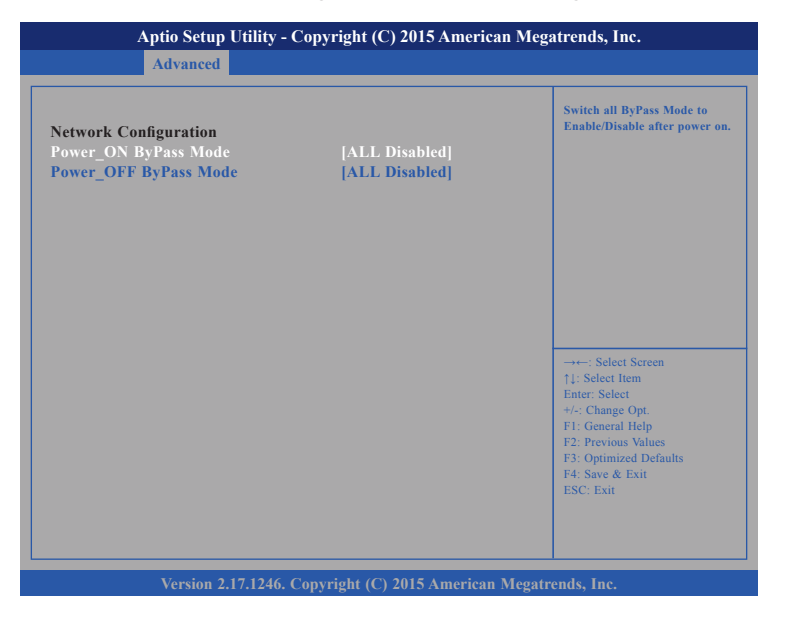

#### Power\_ON ByPass Mode

Enables or disables the LAN module bypass mode after the system powers on.

#### Power\_OFF ByPass Mode

Enables or disables the LAN module bypass mode after the system powers off.

### **SATA Configuration**

This section is used to configure the SATA drives.

| Advanced                                                                                                    |                                                                                                    |                               |
|----------------------------------------------------------------------------------------------------|----------------------------------------------------------------------------------------------------|-------------------------------|
| SATA Controller(s)<br>SATA Mode Selection<br>SATA Test Mode<br>Aggressive LPM Suppor<br>SATA Controller Speed                                                                                                    | [Enabled]<br>[AHCI]<br>[Disabled]<br>[Enabled]<br>[Default]                                                                                                    | Enable or Disable SATA Device |
| Serial ATA Port 0<br>Software Preserve<br>Port 0<br>Hot Plug<br>External SATA<br>SATA Device Type<br>Spin Up Device<br>Serial ATA Port 1<br>Software Preserve<br>Port 1<br>Hot Plug<br>External SATA<br>SATA Device Type<br>Spin Up Device | Empty<br>Unknown<br>[Enabled]<br>[Disabled]<br>[Hard Disk Drive]<br>[Disabled]<br>Empty<br>Unknown<br>[Enabled]<br>[Disabled]<br>[Disabled]<br>[Hard Disk Drive]<br>[Disabled] |                               |

#### SATA Controller(s)

Enables or disables the SATA controller.

#### SATA Mode Selection

Configures the SATA as IDE, AHCI or RAID mode.

- IDE This option configures the Serial ATA drives as Parallel ATA physical storage device.
- AHCI This option configures the Serial ATA drives to use AHCI (Advanced Host Controller Interface). AHCI allows the storage driver to enable the advanced Serial ATA features which will increase storage performance.

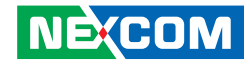

| Aptio Setup Utility - Copyright (C) 2015 American Megatrends, Inc.                                                                                                    |                                                                                                    |                                                                                                    |
|----------------------------------------------------------------------------------------------------|----------------------------------------------------------------------------------------------------|----------------------------------------------------------------------------------------------------|
| Advanced                                                                                                    |                                                                                                    |                                                                                                    |
| Port 1<br>Hot Plug<br>External SATA<br>SATA Device Type<br>Spin Up Device<br>Serial ATA Port 2<br>Software Preserve<br>Port 2<br>Hot Plug<br>External SATA<br>SATA Device Type<br>Spin Up Device<br>Serial ATA Port 3<br>Software Preserve<br>Port 3<br>Hot Plug<br>External SATA<br>SATA Device Type | [Enabled]<br>[Disabled]<br>[Disabled]<br>[Hard Disk Drive]<br>[Disabled]<br>Empty<br>Unknown<br>[Enabled]<br>[Disabled]<br>[Hard Disk Drive]<br>[Disabled]<br>Empty<br>Unknown<br>[Enabled]<br>[Disabled]<br>[Disabled]<br>[Disabled]<br>[Disabled]<br>[Disabled]<br>[Disabled]<br>[Disabled]<br>[Disabled]<br>[Disabled] | On an edge detect from 0 to 1, the PCH starts a COMRESET initialization sequence to the device.         →→-: Select Screen         11: Select Item         Enter: Select Screen         11: Select Item         Enter: Select 4         +/- Change Opt.         F1: General Help         F2: Previous Values         F3: Optimized Defaults |

#### SATA Test Mode

Enables or disables SATA test mode.

#### Aggressive LPM Support

Enables or disables agressive LPM support.

#### SATA Controller Speed

Configures the SATA controller as Gen1, Gen2 or Gen3.

#### Port 0 to Port 3

Enables or disables SATA port 0 to port 3.

#### Hot Plug

Enables or disables hot plugging feature on SATA port 0 to port 3.

#### **External SATA**

Enables or disables the external SATA option on SATA port 0 to port 3.

#### SATA Device Type

The options are Hard Disk Drive and Solid State Drive.

#### Spin Up Device

Enables or disables staggered spin up on devices connected to SATA port 0 to port 3.

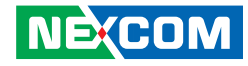

#### **USB** Configuration

This section is used to configure the USB.

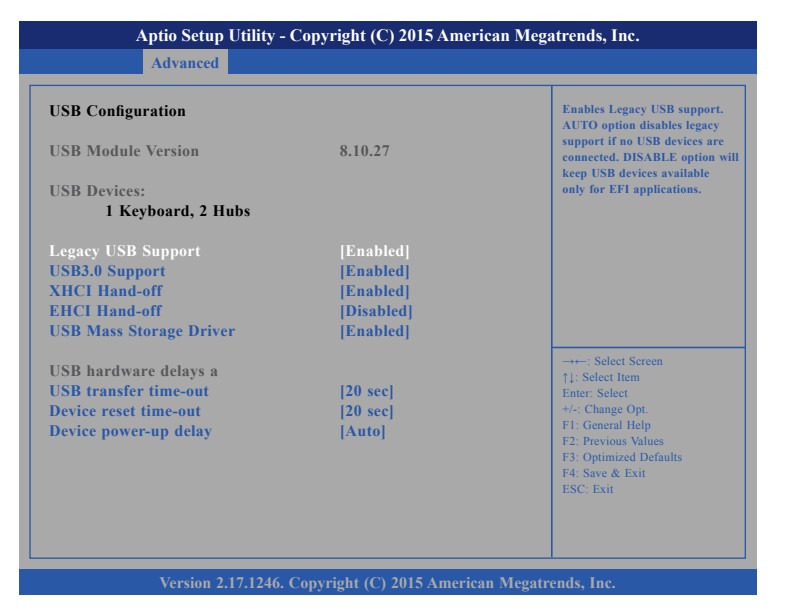

#### Legacy USB Support

Enable Enables Legacy USB.Auto Disables support for Legacy when no USB devices are connected.Disable Keeps USB devices available only for EFI applications.

#### USB3.0 Support

Enables or disables USB 3.0 controller support.

#### **XHCI Hand-off**

This is a workaround for OSs that does not support XHCI hand-off. The XHCI ownership change should be claimed by the XHCI driver.

#### **EHCI Hand-Off**

This is a workaround for OSs that does not support EHCI hand-off. The EHCI ownership change should be claimed by the EHCI driver.

#### **USB Mass Storage Driver**

Enables or disables USB mass storage device driver support.

#### **USB Transfer Time-out**

The time-out value for control, bulk, and Interrupt transfers.

#### **Device Reset Time-out**

Selects the USB mass storage device's start unit command timeout.

#### **Device Power-up Delay**

Maximum time the value will take before it properly reports it self to the Host Controller. "Auto" uses default value: for a Root port it is 100 ms, for a Hub port the delay is taken from Hub descriptor.

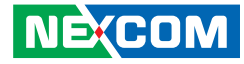

#### **Super IO Configuration**

This section is used to configure the I/O functions supported by the onboard Super I/O chip.

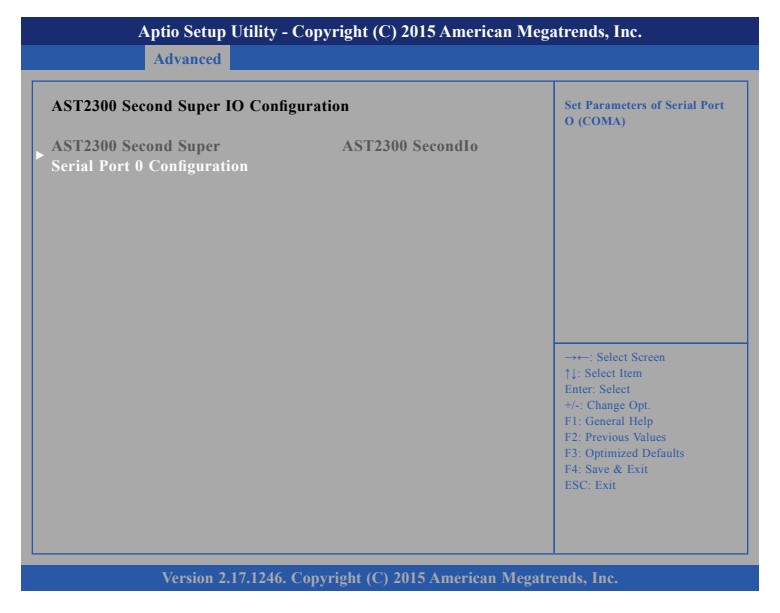

#### Super IO Chip

Displays the Super I/O chip used on the board.

#### **Serial Port 0 Configuration**

Configuration settings for serial port 0.

### **Super IO Configuration**

This section is used to configure the serial ports.

| Super IO Configuration                                                                                     |          | Set Parameters of Serial Por<br>O (COMA)                                                                                                    |
|----------------------------------------------------------------------------------------------------|----------|----------------------------------------------------------------------------------------------------|
| Super IO Chip<br>Serial Port 0 Configuration<br>Serial Port 1 Configuration<br>Parallel Port Configuration | NCT6776F |                                                                                                    |
|                                                                                                    |          | →→→: Select Screen<br>1: Select Item<br>Enter: Select<br>+/-: Change Opt.<br>F1: General Help<br>F2: Previous Values<br>F3: Optimized Defaults<br>F4: Save & Exit<br>ESC: Exit |

# Super IO Chip

Displays the Super I/O chip used on the board.

#### **Serial Port 0 Configuration**

Configuration settings for serial port 0.

#### Serial Port 1 Configuration

Configuration settings for serial port 1.

#### Parallel Port Configuration

Configuration settings for parallel port.

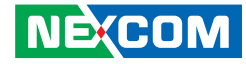

#### **H/W Monitor**

This section is used to monitor hardware status such as temperature, fan speed and voltages.

| Advanced                                                                                                    |                                                                                                    | an meganonas, me                                                                                                    |
|----------------------------------------------------------------------------------------------------|----------------------------------------------------------------------------------------------------|----------------------------------------------------------------------------------------------------|
| PC Health Status                                                                                                    |                                                                                                    |                                                                                                    |
| System Temperature<br>LAN Module Temperature<br>CPU Temperature<br>LAN Module Fan Speed<br>Smart FAN1 Speed<br>Smart FAN2 Speed<br>PCH Fan Speed<br>Fan1 Speed<br>VCORE<br>DRAM Voltage<br>V_1P05_PCH<br>VCC5<br>VCC12<br>AVCC<br>VCC3<br>3VSB<br>VCCRTC | : +26 C<br>: N/A<br>: +26 C<br>: N/A<br>: N/A<br>: 2436 RPM<br>: N/A<br>: N/A<br>: +1.768 V<br>: +1.768 V<br>: +1.512 V<br>: +1.039 V<br>: +5.040 V<br>: +3.296 V<br>: +3.296 V<br>: +3.296 V<br>: +3.248 V | +-: Select Screen<br>↑↓: Select Item<br>Ente: Select<br>+/- Change Opt.<br>FI: General Help<br>F2: Previous Values<br>F3: Optimized Defaults<br>F4: Save & Exit<br>ESC: Exit |

#### System Temperature

Detects and displays the current system temperature.

**CPU Temperature** Detects and displays the current CPU temperature.

### LAN Module Fan Speed

Detects and displays the fan speed of the LAN module.

#### Smart Fan1 Speed and Smart Fan2 Speed

Detects and displays the fan speed of smart fan1 and smart fan2.

**PCH Fan Speed** Detects and displays the PCH fan speed.

**Fan1 Speed** Detects and displays the Fan1 speed.

**VCORE** Detects and displays the VCore voltage.

**DRAM Voltage** Detects and displays the DRAM voltage.

**V\_1P05\_PCH** Detects and displays the PCH voltage.

**VCC5** Detects and displays 5V voltage.

#### VCC12 Detects and displays 12V/v

Detects and displays 12V voltage.

AVCC

Detects and displays AVCC voltage.

#### VCC3 Detects and displays 3.3V voltage.

**3VSB** Detects and displays 3.3V standby voltage.

#### **VCCRTC** Detects and displays VCCRTC voltage.
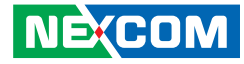

#### **Serial Port Console Redirection**

This section is used to configure the serial port that will be used for console redirection.

| Aptio Setup Utility - Coj                                                                     | pyright (C) 2015 Ameri               | can Megatrends, Inc.                                                                           |
|-----------------------------------------------------------------------------------------------|--------------------------------------|------------------------------------------------------------------------------------------------|
| Advanced                                                                                      |                                      |                                                                                                |
| COM0<br>Console Redirection<br>▶ Console Redirection Settings                                 | [Enabled]                            | Console Redirection Enable<br>or Disable                                                       |
| COM1<br>Console Redirection<br>► Console Redirection Settings                                 | [Disabled]                           |                                                                                                |
| BMC SOL COM<br>Console Redirection<br>Console Redirection Settings                            | [Disabled]                           |                                                                                                |
| Serial Port for Out-of-Band Manager<br>Windows Emergency Management Sc<br>Console Redirection | ment /<br>ervices (EMS)<br>[Enabled] | → ←: Select Screen<br>↑↓: Select Item<br>Enter: Select<br>+/:: Change Opt.<br>F1: General Help |
| Console Redirection Settings                                                                  |                                      | F2: Previous Values<br>F3: Optimized Defaults<br>F4: Save & Exit<br>ESC: Exit                  |
| Version 2.17.1246. Cop                                                                        | oyright (C) 2015 America             | n Megatrends, Inc.                                                                             |

#### **Console Redirection**

Enables or disables the console redirection.

#### **Network Stack**

This section is used to configure the network stack.

| [Disabled] | Enable/Disable UEFI networ<br>stack                   |
|------------|-------------------------------------------------------|
|            |                                                       |
|            |                                                       |
|            |                                                       |
|            |                                                       |
|            | →←: Select Screen<br>↑↓: Select Item<br>Enter: Select |
|            | +/-: Change Opt.<br>F1: General Help                  |
|            | F3: Optimized Defaults<br>F4: Save & Exit             |

#### Network Stack

Enables or disables UEFI network stack.

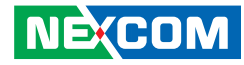

# Chipset

This section gives you functions to configure the system based on the specific features of the chipset. The chipset manages bus speeds and access to system memory resources.

|                            | Aptio Setup U                   | Jtility - Copy | right (C) 2  | 015 America   | n Megatrends, Inc.                                                                                                    |
|----------------------------|---------------------------------|----------------|--------------|---------------|----------------------------------------------------------------------------------------------------|
| Main                       | Advanced                        | Chipset        | Boot         | Security      | Save & Exit                                                                                                    |
| ▶ PCH-IO C<br>▶ System Age | onfiguration<br>ent (SA) Config | uration        |              |               | PCH Parameters                                                                                                    |
|                            |                                 |                |              |               | -→-: Select Screen<br>1: Select Item<br>Enter: Select<br>+/- Change Opt.<br>F1: General Help<br>F2: Previous Values<br>F3: Optimized Defaults<br>F4: Save & Exit<br>ESC: Exit |
|                            | Version 2.1                     | 7.1246. Copy   | right (C) 20 | 15 American I | Megatrends. Inc.                                                                                                    |

#### **PCH-IO Configuration**

This field is used to configure PCH parameters.

#### System Agent (SA) Configuration

This field is used to configure System Agent (SA) parameters.

### **PCH-IO Configuration**

This section is used to configure PCH-IO settings.

| Intel PCH RC Version<br>Intel PCH SKU Name<br>Intel PCH Rev ID           | 2.1.0.0<br>C226<br>04/C1             | PCI Express Configuration<br>settings                                                                                                    |
|--------------------------------------------------------------------------|--------------------------------------|----------------------------------------------------------------------------------------------------|
| <ul> <li>PCI Express Configuration</li> <li>USB Configuration</li> </ul> |                                      |                                                                                                    |
| Power Supply Type<br>SLP_S4 Assertion Width<br>Restore AC Power Loss     | [ATX]<br>[4-5 Seconds]<br>[Power On] |                                                                                                    |
|                                                                          |                                      | →→: Select Screen<br>11: Select Item<br>Entre: Select<br>+/.: Change Opt.<br>F1: General Help<br>F2: Previous Values<br>F3: Optimized Defaults<br>F4: Save & Exit<br>ESC: Exit |

#### SLP\_S4 Assertion Width

Select a minimum assertion width of the SLP\_S4# signal.

#### **Restore AC Power Loss**

Power OffWhen power returns after an AC power failure, the system's power is off. You must press the power button to power-on the system.Power OnWhen power returns after an AC power failure, the system will automatically power-on.

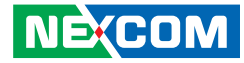

#### **PCI Express Configuration**

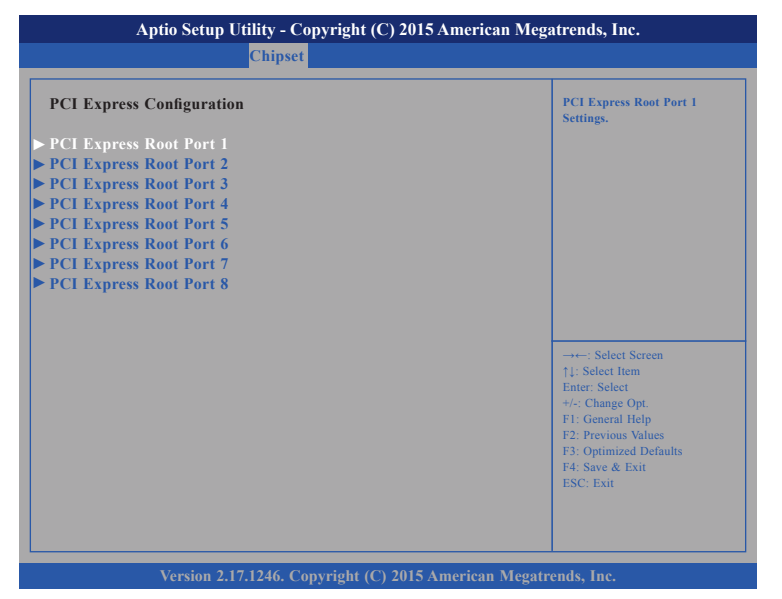

#### PCI Express Root Port 1 to PCI Express Root Port 8

Setting menus of PCI Express Root Port 1 to PCI Express Root Port 8.

#### PCI Express Root Port 1 to Port 8

| Chi                                                 | pset                              |                                                                                                    |
|-----------------------------------------------------|-----------------------------------|----------------------------------------------------------------------------------------------------|
| PCI Express Root Port<br>ASPM Support<br>PCIe Speed | [Enabled]<br>[Disabled]<br>[Auto] | Control the PCI Express Roc<br>Port.                                                                                                    |
|                                                     |                                   | →→→: Select Screen<br>1): Select Item<br>Enter: Select<br>+/- Change Opt.<br>FI: General Help<br>F2: Previous Values<br>F3: Optimized Defaults<br>F4: Save & Exit |

#### **PCI Express Root Port**

Enables or disables the PCI Express port.

#### **ASPM Support**

Selects the ASPM level.

| Force L0 | Forces all links to LO state.                 |
|----------|-----------------------------------------------|
| Auto     | The BIOS automatically selects an ASPM level. |
| Disable  | Disables ASPM.                                |

#### **PCIe Speed**

Configures the speed of the PCI Express Root Port.

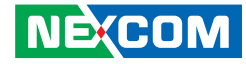

#### **USB** Configuration

| USB Configuration             |                           | Precondition work on USB host<br>controller and root ports for                                                                                                    |
|-------------------------------|---------------------------|----------------------------------------------------------------------------------------------------|
| USB Precondition<br>XHCI Mode | [Enabled]<br>[Smart Auto] | faster enumeration.                                                                                                    |
|                               |                           | →→→ Select Screen<br>↑1: Select Item<br>Enter: Select<br>+/.: Change Opt.<br>F1: General Help<br>F2: Previous Values<br>F3: Optimized Defaults<br>F4: Save & Exit<br>ESC: Exit |

#### **USB** Precondition

Enables or disables faster USB enumeration.

#### **XHCI Mode**

Enables or disables XHCI mode.

### System Agent (SA) Configuration

This section is used to configure System Agent (SA) settings.

| System Agent Bridge N<br>System Agent RC Version<br>VT-d Capability | Haswell<br>2.1.0.0<br>Supported | Check to enable VT-d function<br>on MCH.                                                                                                    |
|---------------------------------------------------------------------|---------------------------------|----------------------------------------------------------------------------------------------------|
| VT-d<br>Enable NB CRID                                              | [Enabled]<br>[Disabled]         |                                                                                                    |
|                                                                     | [Linubicu]                      |                                                                                                    |
| • Graphics Configuration                                            |                                 |                                                                                                    |
|                                                                     |                                 |                                                                                                    |
|                                                                     |                                 | : Salaat Saman                                                                                                    |
|                                                                     |                                 | →+-: Select Screen<br>↑↓: Select Item                                                                                                    |
|                                                                     |                                 | : Select Screen<br>11: Select Item<br>Enter: Select<br>+/-: Change Opt.                                                                                             |
|                                                                     |                                 | →←: Select Screen<br>1: Select Item<br>Enter. Select<br>+/-: Change Opt.<br>F1: General Help<br>F2: Previous Values                                                 |
|                                                                     |                                 | →←: Select Screen<br>1: Select Item<br>Enter, Select<br>+/-: Change Opt.<br>F1: General Help<br>F2: Previous Values<br>F3: Optimized Defaults<br>E4: Save & Evalues |

#### VT-d

Enables or disables the VT-d.

#### Enable NB CRID

Enables or disables NB CRID workaround.

#### X2APIC Opt Out

Enables or disables X2APIC mode.

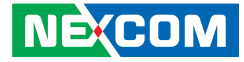

#### **Graphics Configuration**

| Aptio Setup Utility - Copyright (C) 2015 American Megatrends, Inc.<br>Chipset |                                                                                                    |  |
|-------------------------------------------------------------------------------|----------------------------------------------------------------------------------------------------|--|
| [Disabled]<br>[Auto]<br>[Auto]<br>[Auto]<br>[Auto]                            | Enable or disable not scan for<br>External GX Card on PEG and<br>PCH PCIe slot.                                                                                                |  |
|                                                                               | →→-: Select Screen<br>1: Select Item<br>Enter: Select<br>+/-: Change Opt.<br>FI: General Help<br>F2: Previous Values<br>F3: Optimized Defaults<br>F4: Save & Exit<br>ESC: Exit |  |
|                                                                               | - Copyright (C) 2015 Ameri<br>set<br>[Disabled]<br>[Auto]<br>[Auto]<br>[Auto]<br>[Auto]                                                                                        |  |

#### Skip External Gfx Card

Enables or disables scanning of an external GFx card on the PEG, PCH and PCIe slot.

#### **Primary Display**

Select which of IGFX/PEG/PCIE graphics device should be the primary display.

#### **Primary PEG and Primary PCIE**

Select which PEG and PCIE should be the primary display.

#### **Internal Graphics**

Keep IGD enabled based on the setup options.

#### **Memory Configuration**

| Memory Information                                                                                              |                                                                                                    |                                                                                                    |
|----------------------------------------------------------------------------------------------------|----------------------------------------------------------------------------------------------------|----------------------------------------------------------------------------------------------------|
| Memory RC Version<br>Memory Frequency<br>Total Memory<br>Memory Voltage<br>DIMM#0<br>DIMM#1<br>DIMM#2<br>DIMM#3 | 1.8.0.0<br>1333 Mhz<br>4096 MB (DDR3)<br>1.50v<br>Not Present<br>4096 MB (DDR3)<br>Not Present<br>Not Present | →+-: Select Screen                                                                                                    |
|                                                                                                    |                                                                                                    | 11: Select Item<br>Ente: Select<br>+/-: Change Opt.<br>F1: General Help<br>F2: Previous Values<br>F3: Optimized Defaults<br>F4: Save & Exit<br>ESC: Exit |

#### **Memory Information**

Detects and displays information of the memory installed in the system.

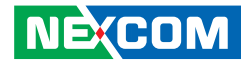

# Boot

This section is used to configure the boot features.

| Main Advanced Chipset                                                                                                    | Boot Security                                                                                        | Save & Exit                                                                                                    |
|----------------------------------------------------------------------------------------------------|----------------------------------------------------------------------------------------------------|----------------------------------------------------------------------------------------------------|
| Boot Configuration<br>Setup Prompt Timeout<br>Bootup NumLock State                                                                                        | l<br>[On]                                                                                            | Number of seconds to wait for<br>setup activation key. 65535<br>(0xFFFF) means indefinite<br>waiting.                                                                           |
| Quiet Boot<br>Fast Boot<br>CSM16 Parameters<br>CSM parameters                                                                                             | [Disabled]<br>[Disabled]                                                                             |                                                                                                    |
| Boot mode select                                                                                                    | [LEGACY]                                                                                             |                                                                                                    |
| FIXED BOOT ORDER Priorities<br>Boot Option #1<br>Boot Option #2<br>Boot Option #3<br>Boot Option #4<br>Boot Option #5<br>Boot Option #6<br>Boot Option #7 | [USB CD/DVD]<br>[USB Key]<br>[Hard Disk]<br>[USB Hard Disk]<br>[CD/DVD]<br>[USB Floppy]<br>[Network] | →→-: Select Screen<br>↑1: Select Item<br>Enter: Select<br>+/-: Change Opt.<br>F1: General Help<br>F2: Previous Values<br>F3: Optimized Defaults<br>F4: Save & Exit<br>ESC: Exit |

#### **Setup Prompt Timeout**

Selects the number of seconds to wait for the setup activation key. 65535(0xFFFF) denotes indefinite waiting.

#### **Bootup NumLock State**

This allows you to determine the default state of the numeric keypad. By default, the system boots up with NumLock on wherein the function of the numeric keypad is the number keys. When set to Off, the function of the numeric keypad is the arrow keys.

#### Quiet Boot

| Enabled  | Displays OEM logo instead of the POST messages. |
|----------|-------------------------------------------------|
| Disabled | Displays normal POST messages.                  |

#### Fast Boot

When enabled, the BIOS will shorten or skip some check items during POST. This will decrease the time needed to boot the system.

#### Boot Mode Select

Configures the boot mode option.

#### **Fixed Boot Order Priorities**

Adjust the boot sequence of the system. Boot Option #1 is the first boot device that the system will boot from, next will be #2 and so forth.

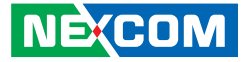

#### **CSM16** Parameters

| Aptio Setup Utility - Copyright (C) 2015 American Megatrends, Inc. |                                 |                                                                                                    |  |  |
|--------------------------------------------------------------------|---------------------------------|----------------------------------------------------------------------------------------------------|--|--|
|                                                                    | Boot                            |                                                                                                    |  |  |
| CSM16 Parameters<br>CSM16 Module Version                           | 07.71                           | UPON REQUEST - GA20 can<br>be disabled using BIOS services.<br>ALWAYS - do not allow<br>disabling GA20; this option<br>is useful when any RT code is |  |  |
| GateA20 Active                                                     | [Upon Request]                  | executed above 1MB.                                                                                                    |  |  |
| Option ROM Messages                                                | [Force BIOS]                    |                                                                                                    |  |  |
|                                                                    |                                 |                                                                                                    |  |  |
|                                                                    |                                 | →←: Select Screen<br>↑↓: Select Item<br>Enter: Select<br>+/-: Charge Opt.<br>E1: General Help                                                        |  |  |
|                                                                    |                                 | F2: Previous Values<br>F3: Optimized Defaults<br>F4: Save & Exit<br>ESC: Exit                                                                        |  |  |
| Version 2.17.1246                                                  | . Copyright (C) 2015 American M | Megatrends, Inc.                                                                                                    |  |  |

#### GateA20 Active

GA20 can be disabled using BIOS services. Upon Request Does not allow disabling GA20. This option is useful Always when an RT code is executed above 1M.

#### **Option ROM Messages**

Selects the display mode for Option ROM.

#### **INT19 Trap Response**

NECOM

When enabled, it allows the optional ROM to trap interrupt 19.

#### **CSM** Parameters

| Launch CSM<br>Boot option filter<br>Launch PXE OpROM policy<br>Launch Storage OpROM policy<br>Launch Video OpROM policy | [Enabled]<br>[Legacy only]<br>[Disabled]<br>[Legacy only]<br>[Legacy only] | This option controls if CSM wil<br>be launched |
|----------------------------------------------------------------------------------------------------|----------------------------------------------------------------------------|------------------------------------------------|
| Other PCI device ROM                                                                                                    | [UEFI OpROM]                                                               |                                                |
|                                                                                                    |                                                                            | →←: Select Screen<br>11: Select Item           |
|                                                                                                    |                                                                            | Enter: Select                                  |

#### Launch CSM

This option controls if CSM will be launched.

#### **Boot Option Filter**

This options filters which devices the system can boot to.

Launch PXE OpROM Policy and Launch Storage OpROM Policy Enables or disables the boot option for legacy network devices and legacy storage devices.

Launch Video OpROM Policy Enables or disables the boot option for legacy video devices.

#### **Other PCI Device ROM**

This options selects whether UEFI mode or Legacy mode will be used when other OpROM is initialized.

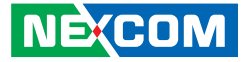

## **Security**

| Aptio Set                                                                         | up Utility - Copy       | right (C) 2  | 015 America   | n Meg  | atrends, Inc.                                                                                                    |
|-----------------------------------------------------------------------------------|-------------------------|--------------|---------------|--------|----------------------------------------------------------------------------------------------------|
| Main Advance                                                                      | ed Chipset              | Boot         | Security      | Sav    | e & Exit                                                                                                    |
| Password Description                                                              |                         |              |               |        | Set Administrator Password                                                                                                    |
| The password length<br>in the following range<br>Minimum length<br>Maximum length | must be<br>:<br>3<br>20 |              |               |        |                                                                                                    |
| Administrator Passwo                                                              | rd                      |              |               |        |                                                                                                    |
|                                                                                   |                         |              |               |        | →→-: Select Screen<br>↑↓: Select Item<br>Enter. Select<br>+/: Change Opt.<br>F1: General Help<br>F2: Previous Values<br>F3: Optimized Defaults<br>F4: Save & Exit<br>ESC: Exit |
| Version                                                                           | 1 2.17.1246. Copyr      | right (C) 20 | 15 American 1 | Megatr | ends, Inc.                                                                                                    |

#### **Administrator Password**

NEXCOM

Select this to reconfigure the administrator's password.

# Save & Exit

| Aptio Se                                                                                                    | tup Utility - Cop              | yright (C) 2 | 2015 America | n Megatrends, Inc.                                                                                |
|----------------------------------------------------------------------------------------------------|--------------------------------|--------------|--------------|---------------------------------------------------------------------------------------------------|
| Main Advan                                                                                                    | ced Chipset                    | Boot         | Security     | Save & Exit                                                                                       |
| Save Changes and E<br>Discard Changes and<br>Save Changes and R<br>Discard Changes and<br>Save Options<br>Save Changes<br>Discard Changes<br>Restore Defaults<br>Save as User Defaults | xit<br>d Exit<br>eset<br>Reset |              |              | Exit system setup after saving<br>the changes.                                                    |
| Restore User Defaults<br>Boot Override<br>Launch EFI Shell fro                                                                                                    | n filesystem devic             | e            |              | →→-: Select Screen<br>↑↓: Select Item<br>Enter: Select<br>+/: Change Opt                          |
|                                                                                                    |                                |              |              | FI: General Help<br>F2: Previous Values<br>F3: Optimized Defaults<br>F4: Save & Exit<br>ESC: Exit |
| Versi                                                                                                    | on 2.17.1246. Copy             | right (C) 20 | 015 American | Megatrends, Inc.                                                                                  |

#### Save Changes and Exit

To save the changes and exit the Setup utility, select this field then press <Enter>. A dialog box will appear. Confirm by selecting Yes. You can also press <F4> to save and exit Setup.

#### **Discard Changes and Exit**

To exit the Setup utility without saving the changes, select this field then press <Enter>. You may be prompted to confirm again before exiting. You can also press <ESC> to exit without saving the changes.

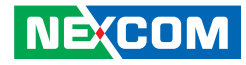

#### Save Changes and Reset

To save the changes and reset, select this field then press <Enter>. A dialog box will appear. Confirm by selecting Yes.

#### **Discard Changes and Reset**

To exit the Setup utility without saving the changes, select this field then press <Enter>. You may be prompted to confirm again before exiting.

#### **Save Changes**

To save changes and continue configuring the BIOS, select this field then press <Enter>. A dialog box will appear. Confirm by selecting Yes.

#### **Discard Changes**

To discard the changes, select this field then press <Enter>. A dialog box will appear. Confirm by selecting Yes to discard all changes made and restore the previously saved settings.

#### **Restore Defaults**

To restore the BIOS to default settings, select this field then press <Enter>. A dialog box will appear. Confirm by selecting Yes.

#### Save as User Defaults

To use the current configurations as user default settings for the BIOS, select this field then press <Enter>. A dialog box will appear. Confirm by selecting Yes.

#### **Restore User Defaults**

To restore the BIOS to user default settings, select this field then press <Enter>. A dialog box will appear. Confirm by selecing Yes.

#### **Boot Override**

To bypass the boot sequence from the Boot Option List and boot from a particular device, select the desired device and press <Enter>.

#### Launch EFI Shell From Filesystem Device

Launches the EFI shell.

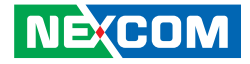

# APPENDIX A: BYPASS REGISTER

# **Register Map**

The following tables are the Register Map for NSA 5150HA.

|                  | Bypass Timer Configuration Register                               |   |   |   |   |   |   |
|------------------|-------------------------------------------------------------------|---|---|---|---|---|---|
|                  | Offset 0xF2                                                       |   |   |   |   |   |   |
| 7                | 6                                                                 | 5 | 4 | 3 | 2 | 1 | 0 |
| R                | X X X X R/W                                                       |   |   |   |   |   |   |
| Timer<br>Expired | Timer<br>Expired Unused Unused Unused Unused Global Timeout Value |   |   |   |   |   |   |

|           | Power ON State Bypass Control Status Register |        |        |          |          |          |          |
|-----------|-----------------------------------------------|--------|--------|----------|----------|----------|----------|
|           | Offset 0xF3                                   |        |        |          |          |          |          |
| 7         | 7 6 5 4 3 2 1 0                               |        |        |          |          |          |          |
| W X X X W |                                               |        |        | W        |          |          |          |
| Bypass    | Mode                                          | Unused | Unused | Segment4 | Segment3 | Segment2 | Segment1 |

|        | Power OFF State Bypass Control Status Register |        |        |          |          |          |          |
|--------|------------------------------------------------|--------|--------|----------|----------|----------|----------|
|        | Offset 0xF7                                    |        |        |          |          |          |          |
| 7      | 6                                              | 5      | 4      | 3        | 2        | 1        | 0        |
| Х      | Х                                              | Х      | Х      | Х        | Х        | W        | W        |
| Unused | Unused                                         | Unused | Unused | Segment4 | Segment3 | Segment2 | Segment1 |

-

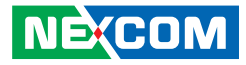

# **Register Bit Definitions**

|           | Bypass Timer Configuration Register (F2) |                                                                                                    |  |  |  |
|-----------|------------------------------------------|----------------------------------------------------------------------------------------------------|--|--|--|
| Bit Field | Name                                     | Value                                                                                                    |  |  |  |
| 2:0       | Timer<br>Value                           | 000 = 0 second, timer immediately expired<br>001 = 1 second<br>010 = 2 second<br>011 = 4 second<br>100 = 8 second<br>101 = 16 second<br>110 = 32 second<br>111 = 64 second<br>Note: This is a write only field.<br>Upon reads these bit values are undefined.<br>A Timer value of 1 to 7 is required to be written before expiration<br>of the hardware timer. When the timer expires, all segments which<br>have been enabled in bits 2:0 of <i>Power ON state Bypass Control</i><br><i>Status Register</i> set relays closed to form bypass segments. It is<br>responsibility of software to keep track of time to ensure writes to<br>this register occur no greater than TimerValueInSeconds / 2. A write<br>of the timer value will automatically reset the expiration timer and<br>set it to the value expressed in bit 2:0 . |  |  |  |
| 3         | Not used                                 | No active taken if written, value is undetermined and not needed on read operation.                                                                                                    |  |  |  |
| 4         | Not used                                 | No active taken if written, value is undetermined and not needed on read operation.                                                                                                    |  |  |  |
| 5         | Not used                                 | No active taken if written, value is undetermined and not needed on read operation.                                                                                                    |  |  |  |
| 6         | Not used                                 | No active taken if written, value is undetermined and not needed on read operation.                                                                                                    |  |  |  |
| 7         | Segment<br>Timer<br>Expired              | <b>Read only bit:</b><br>0 = Timer has not expired<br>1 = Timer has expired, de-assert while leave Timer mode                                                                                                    |  |  |  |

| Power ON State Bypass Control Status Register (F3) |                 |                                                                                                    |                                            |                                                                                                    |  |
|----------------------------------------------------|-----------------|----------------------------------------------------------------------------------------------------|--------------------------------------------|----------------------------------------------------------------------------------------------------|--|
| Bit Field                                          | Name            | Value                                                                                                    |                                            |                                                                                                    |  |
| 1:0                                                | Segment 1 to 2  | Segment control bit mask. Each bit corresponds to a specific segment numbered 1 through 2. <b>Write:</b><br>If a segment mask bit is set to false (0) no action on that segment will take place.<br>If a segment mask bit has been set to true (1), action will take place on this segment according to the bypass mode settings in bits 7:6. |                                            |                                                                                                    |  |
| 2                                                  | Not used        | No activ<br>needed                                                                                                    | /e taker<br>on read                        | n if written, value is undetermined and not operation.                                                                                      |  |
| 3                                                  | Not used        | No activ<br>needed                                                                                                    | /e taker<br>on read                        | n if written, value is undetermined and not operation.                                                                                      |  |
| 4                                                  | Not used        | No activ<br>needed                                                                                                    | /e taker<br>on read                        | n if written, value is undetermined and not operation.                                                                                      |  |
| 5                                                  | Not used        | No activ<br>needed                                                                                                    | /e taker<br>on read                        | n if written, value is undetermined and not operation.                                                                                      |  |
|                                                    |                 | These to<br>segmen<br>undeterr                                                                                                    | wo bits<br>ts. Thes<br>mined va<br>Mode Ta | defined the bypass mode for one or more<br>se bits are Write only and on reads returns<br>lues which will be ignored by the driver.<br>ble: |  |
|                                                    |                 | Bit 7                                                                                                    | Bit 6                                      | Action                                                                                                    |  |
|                                                    |                 | 0                                                                                                    | 0                                          | Ignore, no action taken                                                                                                    |  |
| 7:6                                                | 7:6 Bypass Mode | 0                                                                                                    | 1                                          | Force Enable:<br>Engage bypass relays on segments enabled in<br>segment mask.                                                               |  |
|                                                    |                 | 1                                                                                                    | 0                                          | Force Disable:<br>Disable bypass relays immediately on segments<br>enabled in mask.                                                         |  |
|                                                    |                 | 1                                                                                                    | 1                                          | Timer Enable:<br>Segments enabled in mask are under Timer<br>control.                                                                       |  |

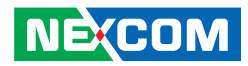

|           | Power OFF State Bypass Control Status Register (F7) |                                                                                               |  |  |
|-----------|-----------------------------------------------------|-----------------------------------------------------------------------------------------------|--|--|
| Bit Field | Name                                                | Value                                                                                         |  |  |
| 0         | Segment 1                                           | 0 = Set segment bypass disable when power off<br>1 = Set segment bypass enable when power off |  |  |
| 1         | Segment 2                                           | 0 = Set segment bypass disable when power off<br>1 = Set segment bypass enable when power off |  |  |
| 2         | Segment 3                                           | 0 = Set segment bypass disable when power off<br>1 = Set segment bypass enable when power off |  |  |
| 3         | Segment 4                                           | 0 = Set segment bypass disable when power off<br>1 = Set segment bypass enable when power off |  |  |
| 7:4       | Unused                                              | No active taken if written, value is undetermined and not needed on read operation.           |  |  |